CMRUS

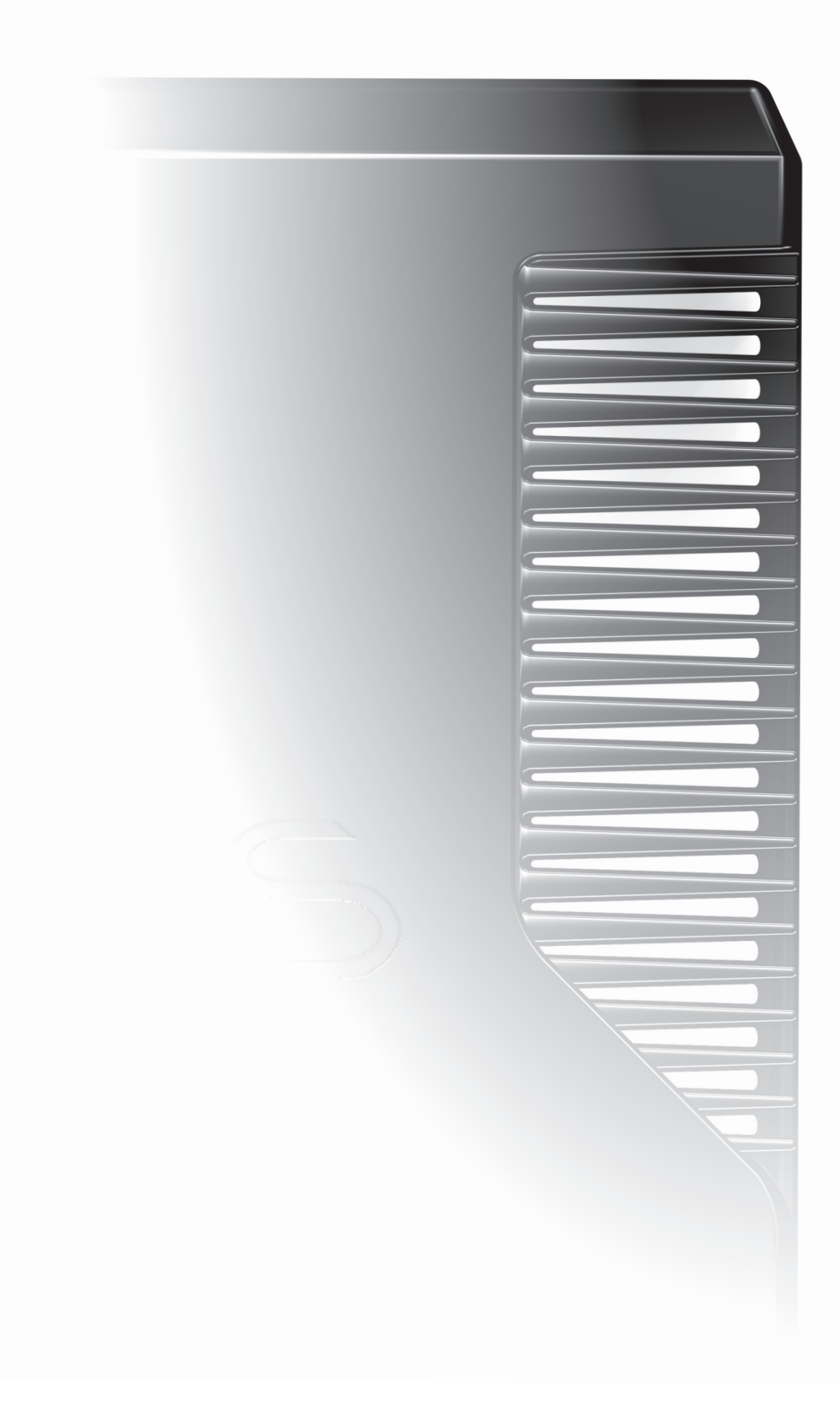

### IMPORTANT ! A lire avant l'utilisation de l'appareil !

**MISE EN GARDE :** Le point d'exclamation est là pour attirer votre attention sur les instructions importantes et les procédures de sécurité de ce manuel.

**ATTENTION :** L'éclair vous avertit des risques de chocs électriques présentés par les composants internes. Le personnel non autorisé ne doit pas ouvrir cet appareil.

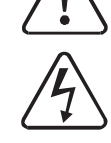

**AVERTISSEMENT :** Pour éviter tout risque d'électrocution ne retirez aucun couvercle ni panneau de l'appareil. Ce produit ne comporte aucune pièce réparable par l'utilisateur.

**AVERTISSEMENT:** Pour éviter tout risque d'électrocution, n'exposez pas cet équipement à la pluie ni à l'humidité.

**TENEZ COMPTE DES AVERTISSEMENTS :** Tous les avertissements sur le produit et dans le mode d'emploi doivent être observés.

LISEZ TOUTES LES INSTRUCTIONS : Toutes les instructions de sécurité et de fonctionnement doivent être lues avant d'utiliser le produit.

**CONSERVEZ LES INSTRUCTIONS :** Les instructions de sécurité et de fonctionnement doivent être gardées pour référence ultérieure.

**SUIVEZ LES INSTRUCTIONS :** Toutes les instructions de sécurité et de fonctionnement doivent être observées.

**NETTOYAGE:** Débranchez l'appareil du secteur avant le nettoyage. N'utilisez pas de produits de nettoyage liquides ou en aérosol. Utilisez un chiffon humide pour le nettoyage.

**EAU ET HUMIDITE :** N'utilisez pas ce produit près de l'eau – par exemple, près d'une baignoire, d'un lavabo, d'un évier, dans un sous-sol humide, près d'une piscine ou d'un lieu similaire. L'appareil ne doit pas être exposé à des projections d'eau et aucun objet contenant un liquide, tel un vase, ne doit être placé sur l'appareil.

**CHALEUR :** Le produit doit être éloigné de toute source de chaleur telle que des radiateurs, des cuisinières, ou tout autre produit (dont les amplificateurs) qui génèrent de la chaleur.

**VENTILATION :** Les fentes et les ouvertures sur le châssis sont prévues pour la ventilation, pour assurer le fonctionnement fiable du produit et pour le protéger contre toute surchauffe; et ces ouvertures ne doivent pas être obturées ni couvertes. Les ouvertures ne doivent jamais être bloquées en plaçant le produit sur un lit, un sofa, un tapis ou une surface similaire. Ce produit ne doit pas être placé dans une installation encastrée comme une bibliothèque à moins qu'une ventilation adéquate ne soit assurée ou que les instructions du fabricant aient été observées.

**INSERTION D'OBJETS OU DE LIQUIDE :** N'insérez jamais d'objets d'aucune sorte à l'intérieur de l'appareil à travers les ouvertures car ceux-ci pourraient toucher des points de tension dangereux ou de court-circuiter des pièces, d'où un risque d'incendie ou d'électrocution.

ACCESSOIRES : Ne placez pas ce produit sur un meuble, un socle, un trépied, un support ou une table instable. L'appareil risque de tomber et de causer des blessures graves à un enfant ou un adulte, et de causer un endommagement important du produit. Utilisez uniquement un meuble, un socle, un trépied, un support ou une table recommandée par le fabricant, ou vendus avec le produit. L'installation de l'appareil doit être conforme aux instructions du fabricant et doit être effectuée avec un accessoire de montage recommandé par le fabricant.

**FIXATIONS :** N'utilisez pas de fixations non recommandées par le fabricant du produit car leur utilisation représente un risque.

**DEPLACEMENT :** Le produit sur un meuble à roulettes doit être déplacé avec précaution. Des arrêts soudains, une force excessive et des surfaces irrégulières représentent un risque de basculement pour le produit et le meuble à roulettes.

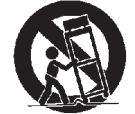

**SOURCE D'ALIMENTATION :** Ce produit doit être utilisé uniquement à partir du type de source d'alimentation indiqué sur l'étiquette de marquage. Si vous n'êtes pas sûr(e) du type d'alimentation que vous avez, consultez votre revendeur ou votre compagnie d'électricité. Pour les produits destinés à fonctionner sur piles, ou d'autres sources, consultez le mode d'emploi. **SURCHARGE :** Ne surchargez pas les prises murales, les cordons d'extensions ou les multiprises. Cela augmenterait les risques d'incendie ou d'électrocution.

**PROTECTION DU CORDON D'ALIMENTATION :** Les cordons de raccordement doivent être placés de façon à ce qu'il ne soit pas possible de marcher dessus ou que ceux-ci ne soient pas pincés par des objets placés sur eux ou contre eux, et veillez tout particulièrement aux fiches des câbles en leur points de contacts avec les appareils.

**FLAMMES NUES :** Aucune source de flammes nues, tel une bougie, ne doit être placée sur l'appareil. Ne pas exposer les batteries (bloc-piles ou batteries installées) à une chaleur excessive de type rayons du soleil, flammes ou autres sources similaires.

**FOUDRE :** Pour une plus grande protection de ce produit contre la foudre ou lorsque le produit est laissé sans surveillance ou encore inutilisé pendant de longues périodes, débranchez-le de la prise murale et débranchez l'antenne ou le système de câblage. Ceci va éviter tout endommagement du produit lié à la foudre ou aux surtensions.

**BATTERIES :** Avertissement : Les batteries ne pourront pas être exposées à une chaleur excessive, comme les rayons du soleil, le feu ou toute autre source de chaleur.

**MISE EN GARDE ! CONNECTEURS POLARISES (CANADA et USA) :** Pour éviter les chocs électriques, introduisez la lame la plus large de la fiche du cordon secteur dans la borne correspondante de la prise de courant et poussez jusqu'au fond. Ne modifiez pas et ne changez pas cette fiche si elle ne convient pas à votre prise de courant. Faites-vous installer une prise adéquate par un électricien compétent.

**ACCÈS À LA PRISE ÉLECTRIQUE :** Pour déconnecter cet appareil de l'alimentation électrique, utiliser la prise électrique. Vérifier que la prise électrique est toujours accessible.

# ALIMENTATION :

Branchez le connecteur moulé IEC du cordon d'alimentation fourni dans la prise d'alimentation située à l'arrière de l'appareil.

L'alimentation nécessaire à votre Streamline<sub>2</sub> est indiquée sur une étiquette sur le panneau arrière. Avant branchement, vérifiez que ce voltage est le même que celui de votre alimentation.

Produits en 230V: Variation de Tension 220V-240V Produits en 115V: Variation de Tension 110V-120V

Si vous déménagez dans un pays utilisant une tension différente, contactez votre distributeur Cyrus local pour faire modifier votre appareil.

Il n'y a pas de pièce remplaçable par l'utilisateur dans cet appareil.

# **REPARATION:**

N'essayez pas de réparer ce produit vous-même car l'ouverture ou la dépose des couvercles peuvent vous exposer à des électrocutions dangereuses ou à d'autres risques. Confiez tout travail de réparation à un personnel d'entretien qualifié.

**CONDITIONS RECLAMANT UNE REPARATION :** Débranchez votre appareil de la prise murale et confiez sa réparation au personnel qualifié dans les cas suivants :

- Lorsque le cordon ou la fiche de raccordement sont endommagés.
- Si un liquide ou un objet sont tombés dans l'appareil.
- Si l'appareil a été exposé à la pluie ou à l'eau
- Si l'appareil est tombé ou a été endommagé d'une manière quelconque.
- Si l'appareil ne fonctionne pas normalement en suivant le mode d'emploi. (Ajustez uniquement les commandes qui sont couvertes par le mode d'emploi car un ajustage incorrect des autres commandes peut causer un endommagement et va souvent réclamer un travail important de la part du technicien qualifié pour remettre le produit dans son état de fonctionnement normal.)
- Lorsque le produit présente une nette dégradation de ses performances.

**PIECES DE RECHANGE :** Lorsque des pièces de rechange s'avèrent nécessaires, veillez à ce que le technicien d'entretien possède les pièces de rechange spécifiées par le fabricant ou qu'elles possèdent les mêmes caractéristiques que les pièces d'origine. Des remplacements non autorisés présentent un risque d'incendie, d'électrocution ou d'autres dangers.

**CONTRÔLE DE SECURITE :** Après tout entretien ou toute réparation effectué sur ce produit, demandez au technicien d'entretien de procéder aux contrôles de sécurité pour vérifier que le produit est en bon état de fonctionnement.

# **CENTRES DE REPARATION DU PRODUIT**

Pour toute réparation du produit ou tout conseil technique, contactez uniquement les centres de réparation agréés Cyrus. Les coordonnées des distributeurs Cyrus sont disponibles sur le site web www.cyrusaudio. com.

## Bienvenue dans l'univers de Cyrus !

Félicitations pour votre choix de produits haute fidélité Cyrus. Notre technologie de pointe et notre remarquable qualité de fabrication nous ont valu d'innombrables prix dans le monde entier. Nous sommes convaincus que l'acquisition d'un produit provenant de l'un des fabricants d'équipements haute fidélité les plus reconnus et les plus respectés vous procurera beaucoup de plaisir.

C'est maintenant le bon moment pour enregistrer votre nouveau produit Cyrus. L'enregistrement prend seulement quelques minutes et vous apporte le bénéfice supplémentaire d'une garantie du fabricant de deux ans. Cela vous permettra aussi de recevoir les circulaires vous informant des mises à jour et des mises à niveau. Pour vous enregistrer, visitez www.cyrusaudio.com et cliquez sur le lien 'Login/Register' (Se connecter/ S'enregistrer).

Veuillez lire ces instructions attentivement avant de commencer l'installation. Elles fournissent des informations exhaustives pour vous aider à installer votre amplificateur correctement et de façon sûre.

# Caractéristiques du modèle

Le présent manuel fait référence à quatre modèles de lecture en continu Cyrus : Stream  $X_2$ , Stream  $XP_2$ , Stream  $XP_2$  Qx et Streamline<sub>2</sub>.

Ce manuel inclut les instructions pour la connexion et l'utilisation des quatre produits. Dans ce manuel, tous les modèles sont désignés sous le nom de Streamline<sub>2</sub> et les différences entre les modèles sont présentées dans le texte lorsque cela est nécessaire.

Le numéro du modèle de votre appareil est indiqué sur l'étiquette à l'arrière de celui-ci.

### Caractéristiques du Stream X<sub>2</sub> -

Une connectivité par câble ou sans fil avec votre réseau informatique qui vous permet de profiter de la musique stockée dans les dispositifs connectés au réseau ou des émissions de radio du monde entier diffusées sur Internet.

Un port USB pour permettre de reproduire la musique stockée sur iPods/iPhones ou sur dispositifs USB comme les clés USB, les disques durs ou des lecteurs audio personnels. Des entrées optiques et numériques pour connecter des lecteurs CD, des radios DAB, des télévisions numériques ou d'autres sources avec connexion numérique SPDIF.

Une sortie numérique pour une connexion à un amplificateur Cyrus équipé d'entrées numériques.

# Le Stream XP<sub>2</sub> et Stream XP<sub>2</sub> Qx comprend en plus -

Des sorties analogiques audio fixes et variables pour une connexion à un système audio analogique haut de gamme ou directement à un amplificateur. Le Stream XP<sub>2</sub> 0x comprend le module de haut performance Qx DAC. Une option de mise à niveau PSX-R est aussi incluse pour une qualité sonore exemplaire.

### Le Streamline, comprend en plus -

Des sorties analogiques audio fixes et variables et un amplificateur stéréo de puissance pour connecter directement une paire de haut-parleurs.

NOTE: Les options PSX-R et Qx DAC ne sont pas disponibles pour le Streamline $_2$ .

# Légende des schémas du panneau arrière

- 1. Sorties de haut-parleurs
- 2. Connexion casque
- 3. Sortie du préamplificateur
- 4. Sortie analogique à niveau fixe
- 5. Connexion MC-Bus
- 6. Port USB
- 7. Entrée numérique optique 1
- 8. Entrée numérique optique 2
- 9. Entrée numérique coaxiale 4
- 10. Entrée numérique coaxiale 3
- 11. Sortie numérique coaxiale
- 12. Entrée numérique coaxiale 5
- 13. Connexion Ethernet
- 14. Connexion PSX-R
- 15. Alimentation
- 16. Connexion RS232
- 17. Antenne de télécommande
- 18. Antenne de connexion au réseau Wi-Fi

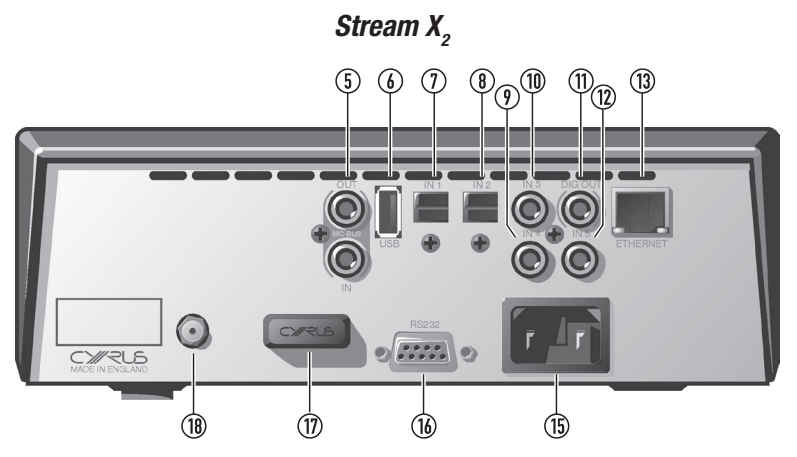

Stream XP,, Stream XP, Qx

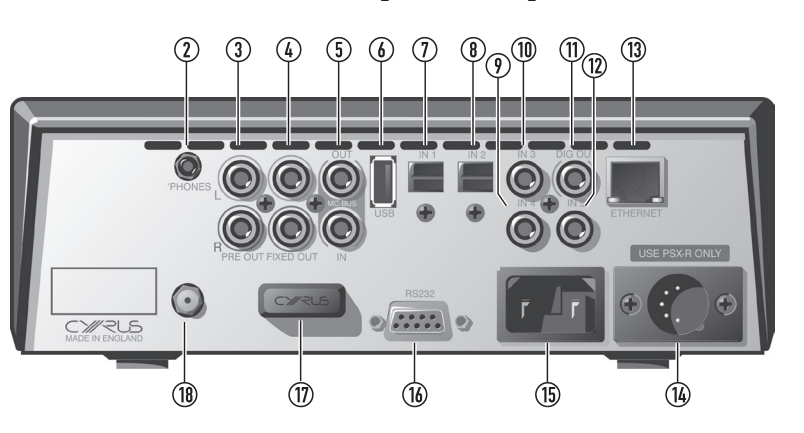

# Streamline,

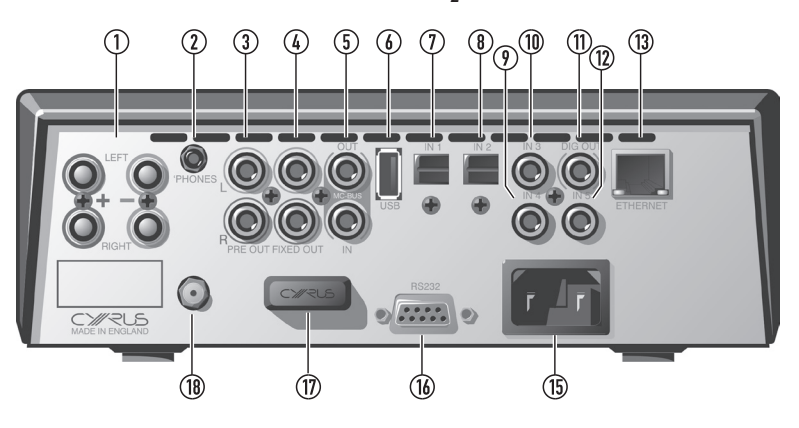

# Comment fonctionne le Streamline, ?

Le Streamline<sub>2</sub> se connecte à votre réseau informatique de la même façon qu'un ordinateur ou tout autre dispositif en réseau.

### Lecture de musique à partir d'un réseau

Une fois connecté à votre réseau, le Streamline<sub>2</sub> identifiera les bibliothèques de musique de votre réseau, classera la musique de ces bibliothèques, puis présentera le contenu des bibliothèques suivant une sélection de catégories facilement navigables.

### La télécommande

La télécommande communique avec le Streamline<sub>2</sub> via une liaison radio bidirectionnelle et affiche l'état du Streamline<sub>2</sub>, que vous soyez en train de naviguer dans la bibliothèque de musique ou en train de modifier les définitions. Sans abandonner le confort de votre fauteuil, vous pouvez choisir une catégorie dans laquelle rechercher votre musique, naviguer dans cette catégorie et reproduire ensuite le morceau de votre choix.

### Un Streamline, peut-il se connecter à un système audio Cyrus ?

Le Streamline<sub>2</sub> peut être utilisé de façon indépendante, connecté directement à une paire de haut-parleurs, ou bien il peut être connecté aux entrées analogiques ou numériques d'un amplificateur Cyrus ou d'un processeur DAC ou AV.

### Bibliothèques de musique

Les systèmes de fichiers audio ont évolué au fil du temps, des étagères remplies de disques vinyle ou de bandes magnétiques fragiles jusqu'aux disques compacts, lus sans contact physique d'aucune sorte.

Un son parfait pour toujours ? Peut-être, mais, pour un audiophile sérieux, une vaste collection de CD occupe encore beaucoup de place dans une pièce, habituellement dans la salle d'écoute elle-même. Cataloguer les CD peut se transformer en tâche laborieuse, puis se rappeler dans quels albums se trouvent vos musiques préférées peut même être un défi dans le cas d'une grande collection de CD.

Le Cyrus Streamline<sub>2</sub> résout tous ces problèmes en utilisant du matériel informatique pour extraire le contenu audio de vos disques et stocker l'ensemble de la collection dans une bibliothèque audio sur un disque dur qui occupe à peine plus d'espace que quelques CD.

### Créer une bibliothèque audio sur réseau

### Choisir un format pour les fichiers de votre bibliothèque

La taille du disque dur constituait jadis une limitation pour le stockage d'une bibliothèque de musique décompressée et de haute qualité. Ce n'est plus le cas aujourd'hui puisque les disques durs de haute capacité sont maintenant abordables et que les disques durs multiples sont aussi une option.

Des formats de fichiers compressés sans perte sont à présent disponibles, offrant la qualité des fichiers décompressés, mais avec une économie utile d'environ 40 % de la taille du fichier.

Si vous avez déjà une bibliothèque de fichiers décompressés WAV ou AIFF, copiés à partir d'un CD, vous aurez la meilleure qualité possible lors de la reproduction de ces fichiers avec le Streamline<sub>2</sub>.

Si vous avez déjà une bibliothèque qui inclut des fichiers MP3, WMA, AAC ou d'autres formats compressés, vous voudrez peut-être créer une nouvelle bibliothèque de fichiers décompressés ou de fichiers compressés sans perte à partir de votre collection de CD. Bien que le Streamline<sub>2</sub> soit compatible avec les fichiers compressés, la compression utilisée par ces formats pour réunir les fichiers en un espace réduit élimine des informations essentielles de la musique que ne pourront pas être récupérées lorsque celle-ci sera lue.

La même recommandation s'applique si vous créez une nouvelle bibliothèque audio en vue de sa reproduction avec votre Streamline<sub>2</sub>. Dans une nouvelle bibliothèque, les fichiers décompressés sont hautement recommandés.

### Mélanger les formats

Le Streamline<sub>2</sub> décodera la plupart des fichiers de musique ; donc, il est acceptable de garder une bibliothèque de fichiers compressés déjà existante, de ripper de nouvelles musiques en fichiers décompressés ou compressés sans perte et de remplacer les fichiers compressés au fil du temps.

Le Streamline<sub>2</sub> peut aussi naviguer dans plusieurs bibliothèques. Vous pouvez ainsi préférer garder une bibliothèque de fichiers compressés pour les systèmes audio portables, etc., et créer une nouvelle bibliothèque de fichiers décompressés ou compressés sans perte pour le Streamline<sub>2</sub>.

### Acheter de la musique en ligne

Il y a actuellement peu de ressources en ligne pour acheter des fichiers décompressés, ou compressés sans perte, de haute qualité. Pour obtenir la meilleure qualité dans votre bibliothèque de musique, il faut ripper votre musique à partir d'un CD en fichiers décompressés ou en fichiers compressés sans perte.

### Autres conseils pour créer une bibliothèque

Un bon détaillant peut vous conseiller sur la création d'une bibliothèque de fichiers de musique pour le Streamline<sub>2</sub>.

# Options de configuration du Streamline,

Le Streamline<sub>2</sub> est extrêmement polyvalent et peut être intégré dans votre univers musical de plusieurs façons. Cette page présente deux configurations recommandées par Cyrus et une configuration qui n'est pas recommandée. Les systèmes sont illustrés en tant que lignes d'orientation pour vous aider à planifier la meilleure façon d'installer votre Streamline<sub>2</sub>

# Système Ethernet avec lecteur NAS - option recommandée

Il s'agit du système Streamline<sub>2</sub> optimal. Dans ce système, toutes les connexions au réseau sont réalisées par câble et la bibliothèque de musique est stockée dans un lecteur NAS situé à proximité du Streamline<sub>2</sub>. Le commutateur de réseau, placé à proximité du Streamline<sub>2</sub>, fournit une connexion locale entre le Streamline<sub>2</sub> et le lecteur NAS pour un transfert de données aussi rapide que possible. Le commutateur de réseau est relié au router pour permettre les fonctions de Web radio et le transfert de musique entre l'ordinateur et le lecteur NAS.

Ce système est hautement recommandé par Cyrus.

### Avantages :

- Connexion par câble solide entre les composants du réseau.
- Navigation facile dans les fichiers audio.
- La musique est ajoutée à la bibliothèque du lecteur NAS à partir de l'ordinateur, en passant par le réseau.
- La réception de Web radio est possible.
- Inconvénients :
- Aucun.

Expansion :

 D'autres sources et des dispositifs USB peuvent aussi être connectés au Streamline<sub>2</sub>.

# Système de stockage de musique USB - option recommandée

C'est le système Streamline<sub>2</sub> le plus simple. Avec juste une paire de haut-parleurs, vous pouvez profiter de toute la bibliothèque de musique stockée sur le disque dur.

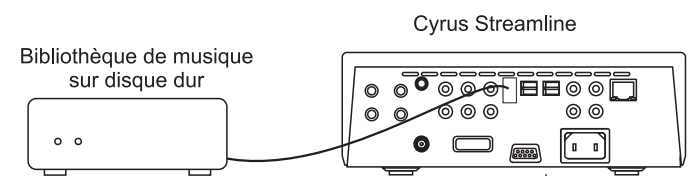

## Avantages :

Configuration extrêmement simple.

N'exige pas de réseau ni d'ordinateur pour fonctionner.

### Inconvénients :

La navigation dans la bibliothèque s'effectue par dossier sur le disque dur.

Le disque dur doit être connecté à un ordinateur lorsque vous voulez ajouter des fichiers audio à la bibliothèque.

Sans connexion à Internet, la réception de Web radio n'est pas possible. REMARQUE : Pour être utilisé avec le Streamline<sub>2</sub>, le disque dur doit être formaté uniquement en FAT16 ou FAT32.

# Système entièrement sans fil

Bien que la technologie sans fil Cyrus puisse fournir une solution d'installation très facile, le transfert sans fil peut être affecté par le bâtiment et d'autres équipements Wi-Fi. Pour cette raison, lorsque cela est possible, une installation par câble est recommandée pour que le transfert de grands fichiers soit plus efficace.

### Avantages :

L'installation est simple.

Inconvénients :

- Une connexion de qualité inférieure entre les composants en réseau.
- L'installation et la configuration d'un logiciel de serveur UPnP sur chaque ordinateur du réseau sera nécessaire afin de permettre l'accès à la bibliothèque de musique.
- La musique est disponible pour le Streamline<sub>2</sub> uniquement lorsque l'ordinateur ou les ordinateurs qui contiennent la bibliothèque de musique sont allumés.

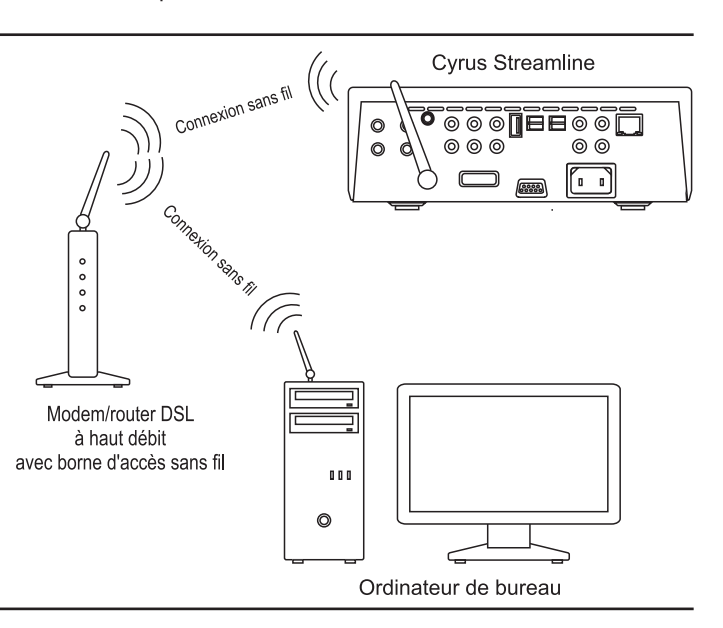

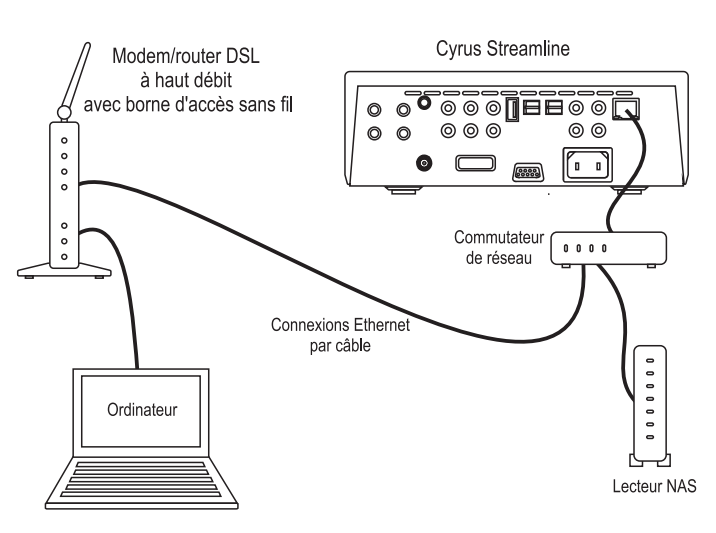

# Préparations pour l'installation

Avant d'installer votre Cyrus Streamline<sub>2</sub>, vérifiez que les éléments suivants soient inclus dans l'emballage.

- Garantie (avec manuel d'instruction)
- Câble d'alimentation
- Télécommande
- Antenne Wi-Fi
- Câble Ethernet (1 m)
- 4 prises haut-parleurs (Streamline, seulement sur certain marchés)
- 2 câbles pour connexion MC-BUS
- Après avoir déballé ces éléments, veuillez garder l'emballage.

Installez l'appareil à un endroit bien aéré, à distance de sources de chaleur, de particules de poussière ou d'humidité. Ne placez jamais l'appareil sous une autre unité ou sur une surface susceptible d'obstruer sa ventilation ou son système de refroidissement.

## **Connecter l'alimentation CA**

Connectez la prise du câble d'alimentation CA à la prise d'alimentation à l'arrière de l'appareil. Connectez maintenant le câble à une prise d'alimentation CA adaptée.

# REMARQUE IMPORTANTE - LIRE AVANT D'EFFECTUER TOUTE CONNEXION

Afin d'éviter tout dommage possible sur votre appareil, il est essentiel de débrancher tous les composants du système de leur prise d'alimentation avant toute interconnexion.

## Connecter à un réseau d'ordinateurs

Deux options de connexion au réseau sont possibles, la connexion par câble Ethernet ou la connexion Wi-Fi 802.11b/g/n. Si le Streamline<sub>2</sub> détecte une connexion Ethernet par câble, celle-ci sera préférée à la connexion Wi-Fi.

Lorsque cela est possible, la connexion Ethernet par câble au Streamline<sub>2</sub> est fortement recommandée puisqu'elle permet un débit bien plus élevé qu'une connexion sans fil.

### **Connexion Ethernet par câble**

Le Streamline<sub>2</sub> est fourni avec un câble Ethernet d'un mètre de long. Si ce câble n'est pas adéquat pour votre installation, des câbles Ethernet préassemblés de la longueur correcte sont disponibles. Mesurez la distance de câble nécessaire entre le Streamline<sub>2</sub> et une connexion libre du router/ commutateur, ou bien la prise Ethernet la plus proche si le bâtiment est déjà équipé de câbles Ethernet intégrés. Procurez-vous un câble qui ait au moins cette longueur.

• Fixez la pince en ferrite sur le câble comme illustré ci-dessous.

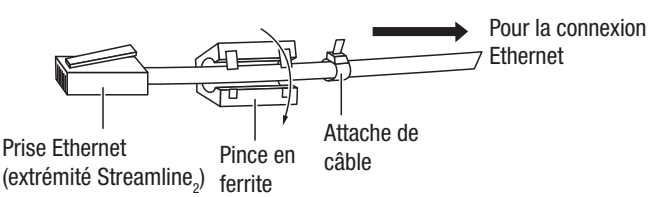

L'attache de câble est utilisée pour maintenir la pince près de la prise qui est branchée au Streamline,

- Une fois la pince en place, branchez cette extrémité à la prise Ethernet du Streamline<sub>a</sub>.
- La prise s'emboîtera.
- Branchez l'autre extrémité au modem/router ou à la prise murale.

Le connexion Ethernet par câble est très solide et peut traverser 50 m ou plus sans nécessité de répétiteur.

### Antenne Wi-Fi 802.11b/g/n

Si vous connectez le Streamline $_2$  au réseau via une connexion sans fil 802.11b/g/n, vous devrez fixer l'antenne Wi-Fi au Streamline $_2$ . Vous pouvez, soit -

Visser l'antenne directement au connecteur Wi-Fi situé sur le panneau arrière soit -

Visser l'antenne à la base magnétique. La base peut alors être placée à un endroit éloigné du Streamline<sub>2</sub> où le signal peut être meilleur. L'antenne doit être alignée verticalement pour un meilleur résultat.

### Connecter des sources audio numériques

Les entrées audio numériques sont compatibles avec un bon nombre de sources audio numériques différentes. Celles-ci comprennent -

- Une sortie audio numérique d'un lecteur CD
- Une radio numérique
- Un lecteur Blu-ray/DVD (pour reproduction de 2 programmes de canaux MIC seulement)
- Récepteurs satellite numériques
- Console de jeux

Un utilisant un câble optique Toslink ou un câble numérique phono, branchez chaque source audio numérique à l'une des entrées 1-5. Notez le numéro de l'entrée utilisée pour chaque source car le nom des entrées peut être modifié au moment de la configuration.

### Connecter au port USB

Le port USB est compatible avec les iPods, iPhones, iPads et autres lecteurs audio personnels, ainsi que les clés USB, les disques durs et les lecteurs audio personnels. Il n'est pas prévu pour une connexion au port USB d'un ordinateur.

REMARQUE : Si vous connectez une mémoire flash ou un disque dur, vérifiez que la clé USB ou le disque soit formaté en FAT16 ou FAT32 car les autres formats, tels que NTFS, ne sont pas navigables à partir du Streamline,.

Puisque le port USB se trouve sur le panneau arrière de l'appareil, vous souhaiterez peut-être laisser un câble d'accueil pour qu'un lecteur audio personnel soit connecté en permanence et accessible sur le devant de l'appareil.

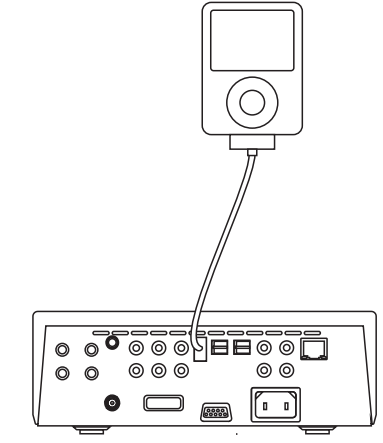

Si votre lecteur audio personnel a un connecteur USB intégré, un câble USB de prolongement permettra de placer le connecteur d'accueil à en endroit accessible.

### Brancher les haut-parleurs (Streamline, uniquement)

Fixez la prise des câbles des haut-parleurs en vérifiant que + et - soient alignés à chaque extrémité. La plupart des câbles ont des indicateurs de polarité et peuvent aussi avoir des marques directionnelles. Les terminaux + et - doivent être connectés aux terminaux + et - correspondants des haut-parleurs.

Assurez-vous que les connexions sont sécurisées, puis connectez les haut-parleurs gauche et droit aux entrées du panneau arrière.

# Connecter les sorties analogiques à un amplificateur

### (Streamline, Stream XP, et Stream XP, 0x)

Le Streamline<sub>2</sub> et le Stream XP<sub>2</sub> peuvent être connectés aux entrées analogiques d'un amplificateur intégré ou d'un préamplificateur, ou bien, si le Streamline<sub>2</sub> est connecté comme système préamplificateur, directement à un amplificateur de puissance.

### Connexion à un amplificateur intégré ou à un préamplificateur avec contrôle de volume

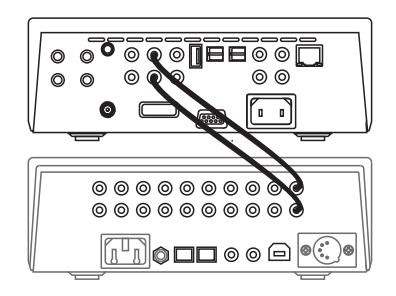

Si vous connectez le Streamline<sub>2</sub> à un amplificateur (ou préamplificateur) avec contrôle de volume, utilisez une interconnexion audio adéquate pour connecter les prises Fixed Out à une entrée analogique restante de l'amplificateur.

### Connecter directement à un amplificateur de puissance

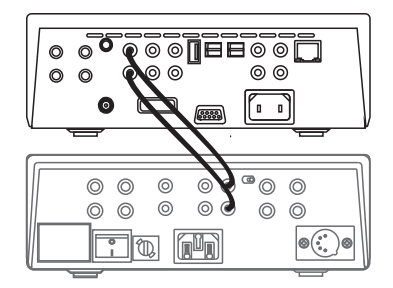

Si vous connectez le Streamline<sub>2</sub> directement à un amplificateur de puissance, utilisez une interconnexion adéquate pour connecter les prises Pre Out aux entrées de l'amplificateur.

### Connecter la sortie numérique à un amplificateur

Si vous possédez un amplificateur ou un préamplificateur avec des entrées numériques, vous préférerez peut-être connecter le Streamline<sub>2</sub> à l'amplificateur de façon numérique.

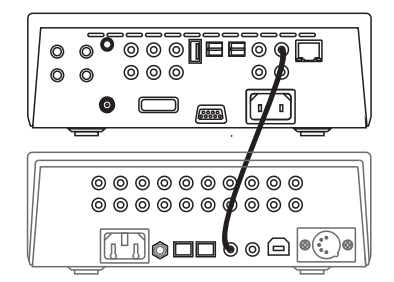

Avec un câble phono numérique, connectez le connecteur DIG OUT à une entrée numérique libre de l'amplificateur.

### Connecter à un système AV

Le Streamline<sub>2</sub> doit être connecté comme un composant source numérique d'un système AV. Suivez les instructions de la section précédente pour connecter la sortie numérique du Streamline<sub>2</sub> à une entrée numérique du système AV.

## Système MC-Bus

La connexion d'une prise MC-Bus à un système MC-Bus fournit un contrôle sur le système unifié. Une boucle MC-Bus est établie en connectant en série de simples câbles phono de la sortie MC-Bus d'une des unités à l'entrée MC-Bus d'une autre. Complétez la boucle en reliant la sortie MC-Bus du composant final à l'entrée MC-Bus du premier composant. Le diagramme ci-dessous montre la liaison MC-Bus par câble d'un système traditionnel qui inclut un Streamline<sub>2</sub> (utilisé comme amplificateur du système), un lecteur CD Cyrus et un tuner qui sont connectés au Streamline<sub>2</sub> en tant que sources numériques.

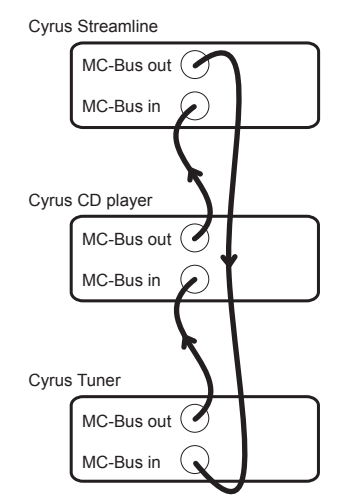

La réponse d'un MC-Bus à un Streamline<sub>2</sub>, Stream XP<sub>2</sub> ou à un Stream XP<sub>2</sub>  $\Omega_x$  peut être configurée dans le menu de définitions (voir page 14) afin de mieux s'adapter aux autres composants Cyrus que vous possédez.

### Si le Streamline<sub>2</sub> est utilisé comme amplificateur

### (Streamline<sub>2</sub>, Stream XP<sub>2</sub> et Stream XP<sub>2</sub> Qx)

Si le Streamline<sub>2</sub> est l'amplificateur du système, sa réponse MC-Bus peut être définie pour allumer ou éteindre le mode veille des lecteurs CD Cyrus, des tuners DAB, des lecteurs DVD, etc., connectés (lorsqu'ils sont connectés à une entrée dont le nom correspond (CD, DAB, DVD, etc.).

### Si le Streamline, est utilisé comme source

Si le Streamline<sub>2</sub> est connecté en tant que source d'un amplificateur, sa réponse MC-Bus peut être définie de façon à ce que l'amplificateur du système active ou désactive le mode veille du Streamline<sub>2</sub>.

# Alimentation externe - PSX-R (Stream XP, Stream XP, 0x)

L'alimentation PSX-R est une source d'alimentation DC unique qui augmentera la performance acoustique de votre Stream  $XP_2$ . Lorsqu'une combinaison Stream  $XP_2$  / PSX-R est installée, les sections analogiques et en rapport avec le signal du circuit sont alimentées par cette source d'alimentation propre et stable alors que les autres exigences sont fournies au niveau interne. Ceci garantit une isolation totale des circuits de contrôle et des sections analogiques sensibles tout en réduisant les bruits de réseau et l'ondulation de l'alimentation.

Pour connecter l'alimentation PSX-R à l'unité, déconnectez les deux composants du réseau puis branchez le connecteur au cordon de l'alimentation PSX-R dans la prise multi-pole située à l'arrière du Stream XP<sub>2</sub>, Vous aurez besoin d'une alimentation pour chaque unité.

NOTE : La connexion d'une PSX-R est détectée automatiquement donc aucun réglage interne n'est nécessaire.

## **Brancher le casque**

### (Streamline, Stream XP, et Stream XP, 0x)

L'entrée du casque est une prise stéréo standard de 3,5 mm qui permet de connecter deux casques. Les casques peuvent être connectés en permanence à l'unité ou sélectionnés sur le panneau avant lorsque cela est nécessaire.

## Connecter à un système équipé d'un adaptateur RS232

Votre installateur automatisé résidentiel peut obtenir des instructions complètes d'installation et de programmation pour l'interface RS232 à partir du support technique de Cyrus ou chez votre distributeur Cyrus.

# Première utilisation

Le Streamline<sub>2</sub> est un lecteur audio extrêmement puissant et versatile. La télécommande est aussi un partenaire puissant et polyvalent du Streamline<sub>2</sub>.

Lorsque vous utilisez le Streamline\_ pour la première fois après son installation, la procédure suivante est fortement recommandée -

- Déballez la télécommande et chargez-la (voir page 16).
- Suivez les instructions pour les opérations sur le panneau avant de la section suivante jusqu'à ce que vous soyez satisfait de la configuration du Streamline<sub>2</sub> et que vous ayez pris connaissance des opérations de base.

Suivez les instructions que vous trouverez plus tard dans ce manuel pour configurer la télécommande avec le Streamline<sub>2</sub> ou d'autres composants du système.

Apprenez à obtenir le plus possible de la télécommande lorsque vous manipulez votre Streamline, ou d'autres composants du système.

Pour tous problèmes qui puissent surgir pendant la configuration initiale de votre Streamline<sub>2</sub>, veuillez consulter la section Résolution de problèmes (voir page 29).

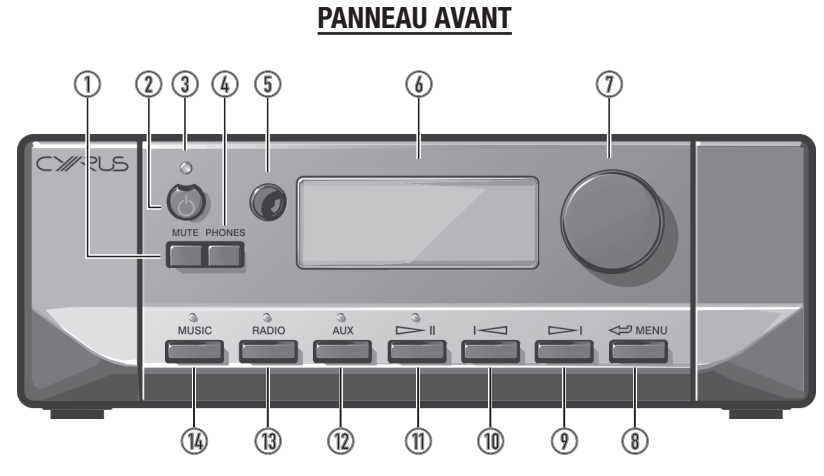

- 1. Touche silence
- 2. Touche mode veille
- 3. Indicateur de veille
- 4. Touche casque
- 5. Récepteur de la télécommande
- 6. Écran d'affichage
- 7. Bouton/ commande rotative

### Alimentation

Lorsque l'équipement est allumé, la touche STANDBY [mode veille] est utilisée pour contrôler l'alimentation.

### Pour allumer l'unité lorsqu'elle est en mode veille :

- Appuyez et maintenez la touche STANDBY [mode veille].
- L'unité s'allumera et l'indicateur de veille deviendra vert.

### Pour mettre l'unité en mode veille :

• Appuyez sur la touche STANDBY [mode veille].

L'unité entrera en mode veille et l'indicateur de veille deviendra orange. L'unité vérifiera alors si un iPod est connecté au connecteur USB. Si oui, l'iPod se rechargera et l'indicateur restera orange (en charge) jusqu'à ce que l'iPod soit débranché.

Si aucun iPod n'est branché, l'unité entrera complètement en mode veille au bout de quelques instants.

En mode veille total, l'indicateur de veille deviendra rouge.

Lors d'une utilisation régulière, l'unité doit être branchée en permanence à la prise d'alimentation. Lorsqu'elle n'est pas utilisée pendant longtemps (vacances, etc.), elle doit être débranchée de la prise de courant.

Lorsqu'elle est en mode veille, ou si elle est débranchée de la prise de courant, la configuration du réseau et la configuration de sélection et de Volume/Balance sont maintenues.

- 8. Touche retour
- 9. Touche suivant
- 10. Touche précédent
- 11. Touche reproduction/pause
- 12. Choisir la prise AUX
- 13. Sélectionner une web radio
- 14. Choisir le réseau de musique

## Sélectionner une source

- Appuyez sur la touche MUSIC [musique] pour écouter de la musique à partir d'une bibliothèque située sur un ordinateur ou sur un lecteur en réseau.
- Appuyez sur RADIO pour écouter la web radio.
- Appuyez sur la touche AUX plusieurs fois pour passer des sources AUX 1 à 5 et aussi sélectionner la source USB.

### **Bouton/ commande rotative**

La commande rotative du panneau avant peut être manipulée de deux façons, en tournant et en appuyant.

### Lorsque le musique est en train d'être reproduite

### (Stream XP<sub>2</sub>, Stream XP<sub>2</sub> Qx et Streamline<sub>2</sub>) -

- Tournez la commande rotative pour définir le volume.
- Un histogramme correspondant au niveau du volume s'affichera.

NOTE : Le Stream  $X_2$  n'a pas de fonction volume lorsque la musique est en cours de reproduction.

# Lors de la navigation dans un menu ou dans une bibliothèque de musique -

- Faites tourner la commande rotative pour faire défiler les options disponibles sur l'écran.
- Appuyez sur la commande rotative pour choisir l'option affichée près du curseur.
- Appuyez sur la touche <= pour retourner au menu.

NOTE : Appuyez et maintenez la touche <>> pour retourner au menu principal à n'importe quel moment.

## Mode silence (Streamline,, Stream XP, et Stream XP, 0x)

• Pour passer complètement en mode silence appuyez sur la touche MUTE [silence].

Le mot MUTED [mode silence] s'affichera rapidement pour confirmer la sélection.

 Appuyez sur la touche MUTE [silence] à nouveau pour restaurer le volume.

### Écouter avec le casque

### (Streamline, Stream XP, et Stream XP, Qx)

Pour passer en mode d'écoute avec le casque -

• Appuyez sur la touche PHONES [casque].

Les haut-parleurs deviendront silencieux et le son pourra être entendu dans le casque.

 Appuyez sur la touche PHONES [casque] à nouveau pour éteindre le casque et écouter la musique provenant des haut-parleurs.

### Connecter à un réseau

Lorsque l'unité est allumée, le logo Streamline, et une barre de progression s'affichent pendant que l'unité cherche le réseau.

## Réseaux par câble

Lorsqu'il est disponible, un réseau connecté par câble est toujours une connexion prioritaire par rapport aux connexions sans fil. Si une connexion par câble est détectée, le Streamline<sub>2</sub> intègrera le réseau automatiquement\*.

Le menu de la source s'affichera (passez à la colonne suivante).

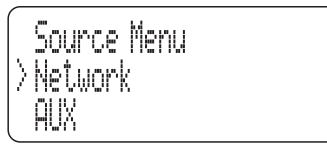

\*Si le Streamline<sub>2</sub> n'intègre pas votre réseau automatiquement, veuillez consulter la section Résolution de problèmes avant de continuer.

### Réseaux sans fil

Si aucun réseau par câble n'est détecté et que l'antenne est branchée, une liste de noms de réseaux sans fil (SSIDs) se trouvant à portée s'affichera

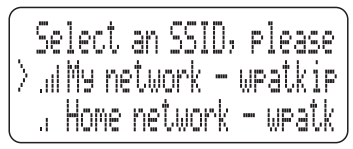

indiquant aussi l'intensité du signal.

 $\mathsf{NOTE}: \mathsf{Le}\;\mathsf{Streamline}_{_2}$  ne trouvera que les réseaux sans fil dont le SSID est actif.

- Faites tourner la commande rotative pour placer le réseau que vous voulez intégrer près du curseur.
- Appuyez sur la commande rotative pour sélectionner le réseau. Si vous sélectionner un réseau incorrect, appuyez sur la touche pour revenir à la liste de réseaux.

*Si le réseau sans fil exige un mot de passe, l'écran affichera un champ à remplir avec le mot de passe.* 

- Appuyez sur la touche in plusieurs fois pour changer de type de signe -
  - Entrée numérique
  - Lettre minuscule
  - Lettre majuscule
  - Ponctuation et autres symboles
  - OK (sélectionnez cette option lorsque vous aurez fini d'introduire le mot de passe).
  - Espace (sélectionnez cette option pour placer un espace dans le mot de passe)
  - Effacer (sélectionnez cette option pour effacer le dernier signe introduit.
- Tournez la commande rotative pour modifier le type de signe affiché.
- Appuyez sur la commande rotative pour ajouter chaque signe au mot de passe qui est affiché.

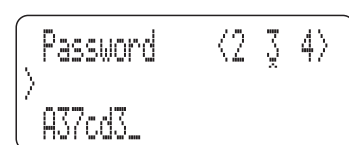

 Lorsque vous aurez compléter le mot de passe, sélectionnez l'option 'OK' de la liste ci-dessus.

Le système redémarrera. Le menu source s'affichera après une connexion réussie.

# Manuel d'utilisation

## Réseau non trouvé

Si aucun réseau par câble n'est détecté et qu'aucun réseau sans fil n'est à portée, le menu Network Error [erreurs de réseau] s'affichera.

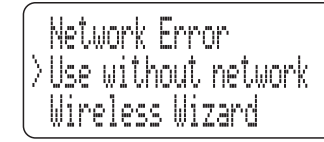

- Sélectionnez 'Use without network' [Utilisation sans réseau] si vous n'avez pas besoin d'être connecté à un réseau. Les entrées AUX et USB seront alors disponibles.
- Sélectionnez 'Wireless Wizard' [Assistant de réseau] pour effectuer une nouvelle recherche.

NOTE : Si le Streamline<sub>2</sub> n'affiche pas une liste de réseaux sans fil, veuillez consulter la section Résolution de problèmes.

# Pour lire des musiques à partir d'une bibliothèque dans votre réseau

• Appuyez sur la touche MUSIC [musique].

Vous pouvez à présent naviguer dans la liste du serveur UPnP de votre réseau.

\*NOTE : Si le serveur n'apparait pas, veuillez consulter la section Résolution de problèmes.

 Faites tourner la commande rotative pour placer le serveur que vous voulez utiliser près du curseur.

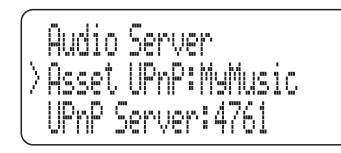

Appuyez sur la commande rotative pour sélectionner ce serveur.

Vous pouvez à présent choisir comment naviguer dans votre bibliothèque. Les options de navigation que vous verrez seront les options offertes par le serveur sélectionné mais elles vous permettront habituellement d'effectuer des recherches par album, par artiste, par genre, par liste de lecture, etc.

|   | Asset  | UPnP: | MyMusic |  |
|---|--------|-------|---------|--|
| λ | Album  |       |         |  |
|   | Artist |       |         |  |

- Faites tourner la commande rotative pour placer la catégorie que vous voulez sélectionner près du curseur.
- Appuyez sur la commande rotative pour sélectionner cette catégorie.

Vous pouvez continuer à naviguer et sélectionner des options de la souscatégorie de la même façon. Par exemple, la catégorie Genre peut inclure des sous-catégories pour Blues, Classique, Country, etc.

 Lorsque vous obtenez le choix de musique que vous désirez lire (ce peut être un album, un morceau ou une catégorie entière (par exemple, le Genre Blues), appuyez sur la touche III.

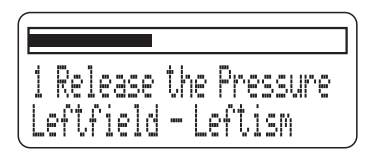

Après quelques secondes, le voyant au-dessus de la touche passera du rouge au vert et la musique sera lue. Une barre de progression montrant le temps écoulé s'affichera sous l'information provenant de la bibliothèque concernant le morceau, l'artiste, etc., de la musique lue. NOTE : L'information concernant le morceau sera affichée seulement si elle est disponible dans le serveur pour le morceau qui est en train d'être lu (par exemple, l'ID3 tag d'un fichier FLAC). 

### Changer de morceau

 Pour changer de morceau, appuyez sur les touches pour sélectionner le morceau suivant ou le morceau précédant dans la sélection.

### Pause

 Pour mettre la lecture sur pause à n'importe quel moment, appuyez sur la touche 
II.

La lecture s'interrompra et le voyant au-dessus de la touche print deviendra jaune.

• Appuyez sur la touche 🖂 🛛 à nouveau pour reprendre la lecture.

### Pour effectuer une nouvelle sélection

 Appuyez sur la touche <-> pour revenir aux catégories et effectuez votre nouvelle sélection.

# Pour écouter la web radio

 $\mathsf{NOTE}:\mathsf{Pour}\ \mathsf{recevoir}\ \mathsf{les}\ \mathsf{web}\ \mathsf{radio},\ \mathsf{le}\ \mathsf{Streamline}_{_2}\ \mathsf{doit}\ \mathsf{\hat{e}tre}\ \mathsf{connect\acute{e}}\ \mathsf{a}\ \mathsf{un}\ \mathsf{reseau}\ \mathsf{Internet}.$ 

• Appuyez sur la touche RADIO.

Après quelques secondes, les catégories de web radios s'affichent. Vous pouvez aussi rechercher une station en cherchant par emplacement (pays), genre, etc.

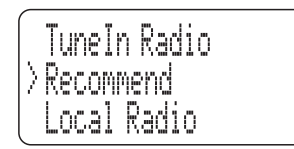

 Choisissez votre catégorie préférée pour rechercher la station que vous voulez.

D'autres listes de catégories ou de stations seront affichées.

- Continuer de naviguer pour trouver la station que vous voulez écouter.
- Appuyez sur la commande rotative pour sélectionner cette station.

Après quelques secondes, le Streamline<sub>2</sub> se connectera à la station.

 Pendant que vous écoutez la web radio, vous pouvez naviguer dans les stations de la liste affichée en appuyant sur la touche rou

### Présélection des stations favorites

La présélection des stations favorites peut être sauvegardée sur le site web de Tuneln, www.tunein.com, pour que le Streamline<sub>2</sub> les ait en mémoire. Des informations complémentaires sur les stations favorites et la présélection de groupes figurent dans la section Opérations avancées du Streamline<sub>2</sub> à la page 25.

## <u>Pour lire une source connectée à une entrée AUX</u> numérique

 Appuyez sur la touche AUX plusieurs fois pour entrer dans les 5 sources audio numériques disponibles du Streamline<sub>2</sub>.

### Entrées numériques

• Choisissez les entrées 1 à 5 pour sélectionner les sources telles que lecteurs CD, tuners DAB, etc., que vous avez connectées aux entrées numériques 1 à 5 du panneau arrière.

Vous pouvez alors choisir la source à lire.

Configurez le volume avec la commande Volume/Source.

NOTE : Vous pouvez modifier le nom de n'importe quelle entrée AUX pour que celui-ci corresponde à la source connectée. Par exemple, vous pouvez nommer l'entrée USB 'iPod' si vous y connectez un iPod. Veuillez consulter la section Menu de configuration du Streamline<sub>2</sub> pour obtenir les instructions afin de modifier le nom des entrées.

## Pour une lecture à partir d'une source USB

• Appuyez sur la touche AUX plusieurs fois pour sélectionner USB.

### Lire des musiques à partir d'un iPod, d'un iPhone ou d'un iPad

Si vous avez un iPod connecté, vous pouvez naviguer les catégories de musique telles que Listes de lecture, Artiste, Album, etc.

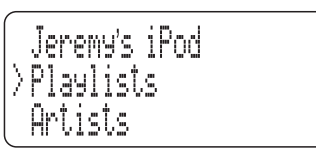

- Naviguez jusqu'à la catégorie que vous voulez.
- Continuez de naviguer dans les catégories de l'iPod pour trouver la sélection de musiques que vous voulez lire. Ce peut être un morceau, un album, une liste de lecture ou un genre entier.
- Appuyez sur la touche 🖂 🛛 pour lire la sélection.

Après quelques secondes, le voyant au-dessus de la touche passera du rouge au vert et la musique sera lue. Une barre de progression montrant le temps écoulé s'affichera sous l'information provenant de la bibliothèque concernant le morceau, l'artiste, etc., de la musique lue.

Les fonctions pause et de sélection de morceaux sont sélectionnées de la même façon que les musiques à lire dans un réseau.

NOTE : Les informations concernant le morceau, l'artiste et l'album seront affichées seulement si elles sont disponibles dans l'iPod pour le morceau qui est en train d'être lu.

La reproduction de la musique se poursuivra jusqu'à ce que tous les morceaux sélectionnés aient été lus. Si un seul morceau est sélectionné, la lecture continuera dans l'album contenant le morceau sélectionné. Lorsque la fin de la sélection est atteinte, la lecture s'arrêtera et le voyant de lecture deviendra rouge.

### Charger un iPod

Un iPod connecté à la prise USB se chargera lorsque l'unité est allumée (sauf si celle-ci est en mode veille total).

### Lire des musique à partir d'une source USB différente

Si une clé USB, un disque dur ou un lecteur audio personnel est connecté à la prise USB, vous pourrez naviguer dans les dossiers du lecteur externe de la même façon qui s'ils se trouvaient sur un ordinateur.

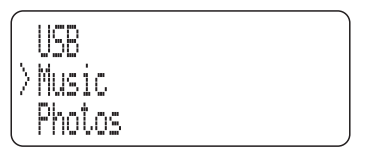

Tel qu'il est démontré dans l'exemple ci-dessus, tous les dossiers seront affichés (pas seulement ceux qui contiennent de la musique).

- Naviguez dans le dossier où votre musique est stockée.
- Appuyez sur la touche 🖂 🛛 pour lire la sélection.

Après quelques secondes, le voyant au-dessus de la touche passera du rouge au vert et la musique sera lue. Une barre de progression montrant le temps écoulé s'affichera au-dessus de l'information provenant du fichier concernant le morceau, l'artiste, etc.

Les fonctions pause et de sélection de morceaux sont sélectionnées de la même façon que les musiques à lire dans un réseau.

NOTE : Les informations concernant le morceau, l'artiste et l'album seront affichées seulement si elles sont disponibles pour le morceau qui est en train d'être lu.

La reproduction de la musique se poursuivra jusqu'à ce que tous les morceaux sélectionnés aient été lus. Si un seul morceau est sélectionné, la lecture continuera dans le dossier contenant le morceau sélectionné. Lorsque la fin de la sélection est atteinte, la lecture s'arrêtera et le voyant de lecture deviendra rouge.

# Menu Setup [menu de configuration] du Streamline,

Le menu Setup [menu de configuration] vous permet de modifier les définitions de votre Streamline<sub>2</sub> afin de mieux s'adapter à votre système et à vos choix d'écoute.

### Pour arriver au menu de configuration

- Appuyez et maintenez la touche <-> pour retourner au menu principal.
- Sélectionnez l'option Setup [configuration] du Main Menu [menu principal].

Le menu de configuration s'ouvrira et les sous-options s'afficheront.

### Setup [Configuration] - Network Settings [Définitions du réseau]

Les définitions de réseau d'usine du Streamline $_{\rm 2}$  (DHCP activé) doivent être compatibles avec la plupart des réseaux modernes par câble ou sans fil.

Il ne devrait donc pas être nécessaire de modifier les définitions du réseau d'une unité Streamline<sub>2</sub>, sauf si vous savez que votre réseau a été configuré pour un adresses IP manuelle.

Dans ce cas, vous ne devez modifier les définitions du réseau que si vous comprenez bien comment effectuer l'attribution manuelle d'une adresse IP et si vous connaissez une adresse IP libre qui puisse être attribuée au Streamline<sub>2</sub>. Attribuer une adresse IP existante au Streamline<sub>2</sub> peut provoquer des conflits avec les autres dispositifs du réseau.

NOTE : Ces définitions peuvent être modifiées seulement à partir des commandes du panneau avant.

- Sélectionnez l'option Network Settings [définitions du réseau] dans le menu de configuration.
- Le menu Network Menu [menu du réseau] s'affichera.

• Sélectionnez l'option Settings DHCP [définitions DHCP] dans le menu Network Settings [définitions du réseau].

- Le menu DHCP s'affichera.
- Sélectionnez l'option 'Off' pour une attribution de l'IP manuelle.
- Introduire l'adresse IP sous format nnn.nnn.nnn en utilisant les touches indiquées.
- Appuyez sur la touche II plusieurs fois pour changer de type de signe -
  - Entrée numérique
  - Lettre minuscule
  - Lettre majuscule
  - Ponctuation et autres symboles
  - OK (sélectionnez cette option lorsque vous aurez fini d'introduire l'adresse IP).
  - Espace.
  - Effacer (Delete). Sélectionnez cette option pour effacer le dernier signe introduit.
- Tournez la commande Volume/sélectionner pour modifier le type de signe affiché.
- Appuyez sur la commande Volume/sélectionner pour ajouter chaque signe à l'adresse affichée.
- Lorsque vous aurez compléter l'adresse IP, sélectionnez l'option 'OK' de la liste ci-dessus.

L'écran demandera alors un Subnet Mask [masque de sous-réseau].

• Suivez la même procédure pour introduire le Subnet Mask [masque de sous-réseau] sous le même format.

L'écran demandera alors une Gateway address [adresse passerelle].

- Suivez la même procédure pour introduire l'adresse passerelle sous le même format.
- L'écran demandera alors une adresse DNS1.
- Suivez la même procédure pour introduire l'adresse DNS1 sous le même format.
- L'écran demandera alors une adresse DNS2.

- Si vous voulez introduire une adresse DNS2, suivez la même procédure pour introduire l'adresse DNS2 sous le même format.
- Si vous ne voulez pas introduire d'adresse DNS2, sélectionnez 'OK' pour ignorer cette définition.

Une fois que la dernière donnée est complète, le Streamline<sub>2</sub> redémarrera et intégrera le réseau en utilisant ces définitions.

NOTE : Si un Streamline<sub>2</sub> avec une adresse IP manuelle est connecté à un réseau différent, ces définitions doivent être modifiées ou bien le protocole DHCP doit être réactivé, suivant les exigences du réseau.

### Setup [Configuration] - Input names [Noms d'entrées]

Lorsque le Streamline<sub>2</sub> quitte l'usine, les noms d'entrées par défaut sont définis de façon à correspondre aux connexions du panneau arrière ; par exemple, l'Entrée 1 s'affichera comme - Input 1.

Si vous préférez, le nom de toute entrée AUX (même les entrées USB) peut être modifié en un nom de la liste suivante -

CD, DAB, Satellite, Cable, iPod, MP3, DVD, BluRay, CD1, DVD1, SACD, AV, PVR, Games Console, PC, Portable, MAC, Special, Keyboard, Aux , AV Direct\*.

\*La configuration de l'entrée AV Direct fixera le volume sur -6dB lorsque cette entrée est sélectionnée, permettant au Streamline<sub>2</sub> d'émuler un amplificateur de puissance pour les systèmes AV, etc. Sélectionnez ce nom seulement si vous comprenez bien comment utiliser un Streamline<sub>2</sub> pour émuler un amplificateur de puissance.

Vous pouvez aussi sélectionner 'No Source (Off)' [aucune source (Off)]. Utilisez cette option si une entrée n'a pas de source connectée et elle sera retirée de la liste d'entrée disponibles.

Pour changer les noms des entrées, nous vous recommandons de faire une liste de tous les numéros des entrées avec le nom que vous préférez à partir de la liste ci-dessus, avant de définir les noms.

- Sélectionnez l'option Input Names [noms d'entrées] dans le menu Setup [menu de configuration].
- Les noms d'entrées actuels s'afficheront.
- Sélectionnez le nom d'entrée que vous voulez modifier.

Vous pouvez à présent naviguer dans la liste de noms disponibles.

- Sélectionnez le nouveau nom pour cette entrée.
- Sélectionnez 'No source (off)' [aucune source (Off)] pour éliminer cette entrée de la liste.

Un nouveau nom sera attribué à l'entrée.

 Vous pouvez continuer de modifier les noms des autres entrées si nécessaire.

NOTE : Les entrées AUX qui ont été éliminées de la liste peuvent être réinstallées en les nommant ou en sélectionnant le numéro de l'entrée dans la liste.

# Setup [Configuration] - Used as a source (Setting the MC-Bus response) [Utilisé comme source (définir la réponse MC-Bus)]

• Sélectionnez l'option 'Used as a source' [utilisé comme source] pour modifier la réponse MC-Bus.

Deux options s'afficheront pour un Streamline<sub>2</sub> ou un Stream  $XP_2$  - 'Used as a source' [utilisé comme amplificateur] et 'Used as a source' [utilisé comme source]. Le Stream  $X_2$  n'a pas d'amplificateur donc le menu sautera cette étape pour choisir un nom d'entrée.

 Si un Streamline<sub>2</sub>/Stream XP<sub>2</sub> est connecté comme préamplificateur dans votre système, sélectionnez l'option 'Used as an amplifier' [utilisé comme amplificateur].

Le message 'Amplifier mode enabled' [Mode amplificateur activé] s'affichera.

 Si un Streamline<sub>2</sub>/Stream XP<sub>2</sub> est connecté à une source numérique ou analogique d'un amplificateur audio Cyrus, sélectionnez l'option 'Used as a source' [utilisé comme source].

*Vous avez maintenant l'option de sélectionner l'entrée de l'amplificateur auquel le Streamline, est connecté.* 

Choisissez entre CD, tuner ou AV.

Une fois cette sélection effectuée, les commandes de volume et de balance et la connexion du casque du Streamline<sub>2</sub> seront désactivées et le Streamline<sub>2</sub> s'allumera lorsque l'entrée choisie sera sélectionnée sur l'amplificateur.

### Setup [Configuration] - Balance

Vous pouvez ajuster la balance gauche/droite avec cette option.

• Sélectionnez l'option Balance dans le menu Setup [menu de configuration].

Une échelle de définition de la balance s'affiche.

• Faites tourner la commande Volume/sélectionner pour modifier les définitions de la balance de + ou - 1dB.

La dernière étape configurera complètement la balance à gauche et à droite.

NOTE : Lors de la configuration de la balance audio avec une télécommande, appuyez sur le bouton  $\wedge$  pour modifier la balance à droite et sur le bouton  $\checkmark$  pour la modifier à gauche.

# Setup [Configuration] - Factory Reset [Restaurer les définitions d'usine]

L'option restaurer les définitions d'usine restaurera toutes les 'définitions d'usine d'origine'.

NOTE : Toutes les définitions seront restaurées, y compris les définitions de réseau, les noms d'entrées, etc. Une télécommande appariée restera appariée après la restauration des définitions d'origine.

• Sélectionnez l'option Factory reset [restaurer les définitions d'usine] dans le menu Setup [menu de configuration].

Une demande de confirmation s'affiche.

 Choisissez 'Yes' [oui] si vous voulez continuer la procédure de restauration des définitions.

Toutes les définitions en mémoire seront effacées lorsque l'unité sera mise en mode Veille.

### Setup [Configuration] - n-remote [Télécommande]

Cette option appariera ou désappariera une télécommande.

### Coupler une télécommande.

Veuillez consulter la section Démarrage des instructions de la télécommande pour la procédure de découplage.

### Découpler une télécommande

Au besoin, vous pouvez désapparier toutes les télécommandes du Streamline<sub>2</sub>.

NOTE : Si vous désappariez toutes les télécommandes, aucune télécommande ne sera alors associée au Streamline<sub>2</sub>.

- Appuyez plusieurs fois sur la touche <=> du panneau avant pour retourner au Menu principal.
- Sélectionnez l'option Setup [configuration] du Main Menu [menu principal].

Le menu Setup [menu de configuration] s'affiche.

- Sélectionnez l'option n-remote [télécommande] dans le menu Setup [menu de configuration].
- Mettez en surbrillance et sélectionnez l'option Unpair n-remotes [désapparier une télécommande].

Le message 'Unpaired all devices' [tous dispositifs désappariés] s'affichera pour confirmer que toutes les télécommandes ont bien été désappariées.

### Setup [configuration] - About [informations supplémentaires]

Choisissez cette option pour afficher les informations concernant le microprogramme installé dans Streamline<sub>2</sub>. Cette information peut vous être demandée à tout moment si vous contactez Cyrus pour un service ou pour des raisons de support pour votre système.

# Plan du menu

Un plan complet du menu du Streamline<sub>2</sub> est présenté ci-dessous, comprenant les options de sélection de source et de configuration.

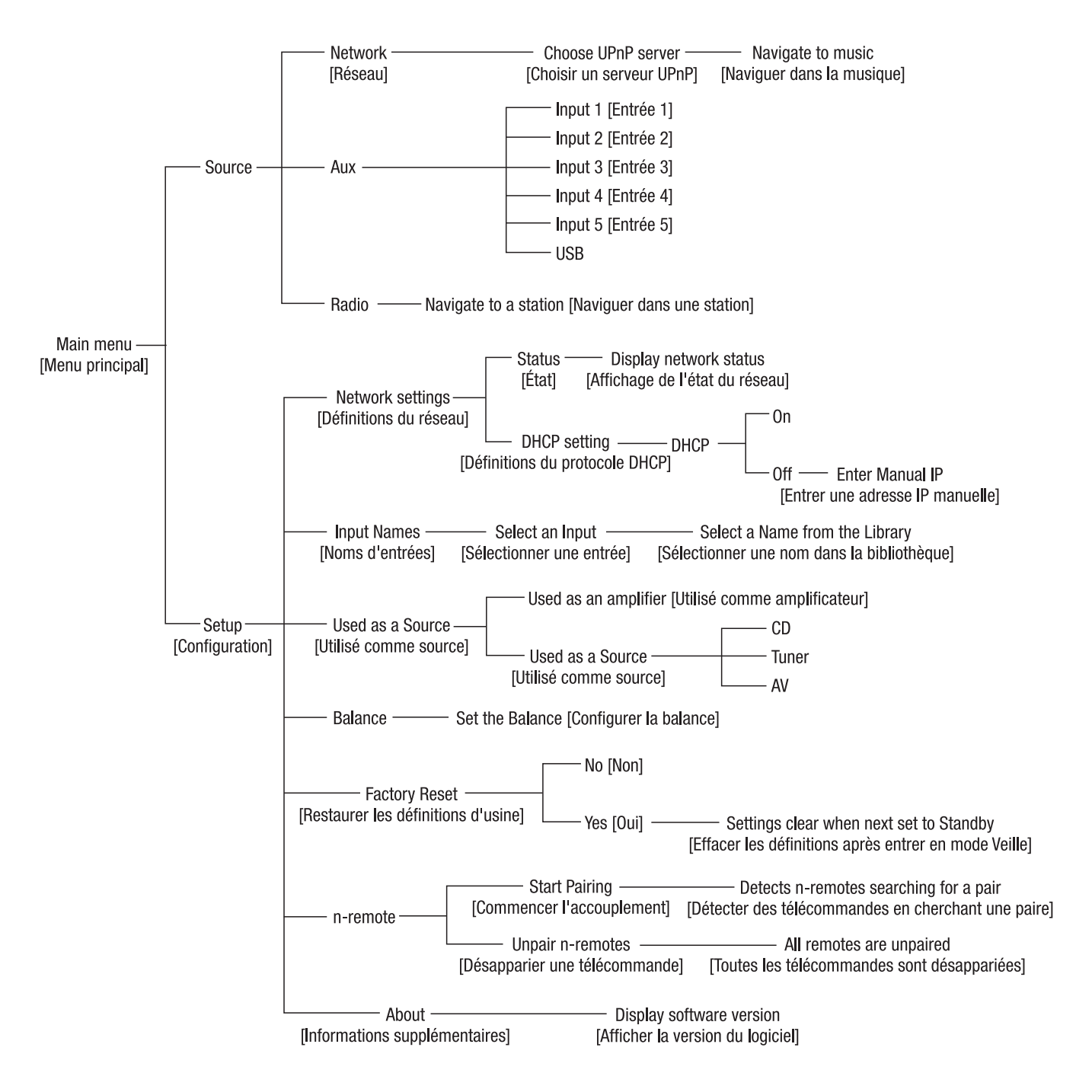

# Démarrer avec une télécommande

### Charger la télécommande

- La télécommande doit être complètement chargée avant la première utilisation.
- Placez la station d'accueil à un endroit pratique et dans une position stable.
- Connectez le câble mini USB du chargeur à la prise de la station d'accueil.
- Connectez l'unité à une prise électrique.
- Placez la télécommande dans la station d'accueil.

L'indicateur du niveau de la batterie sur l'écran montrera le niveau actuel et l'indicateur de charge (une flèche) lorsque l'unité sera en train d'être rechargée.

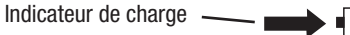

## Charger avec un mini USB

La télécommande peut aussi être chargée avec le câble mini USB directement connecté au chargeur ou à un ordinateur.

Connectez la prise mini USB directement à l'entrée USB en bas de la télécommande.

### Apparier une télécommande à un Streamline,

Le système sans fil de chaque télécommande doit être apparié à un Streamline<sub>2</sub> spécifique. De cette façon, les unités Streamline<sub>2</sub> voisines peuvent fonctionner sans risque d'interférences.

L'accouplement devrait être nécessaire seulement lors de la configuration initiale sauf si la télécommande ou le Streamline<sub>2</sub> sont appariés plus tard à une autre unité.

Lors de l'accouplement d'un Streamline<sub>2</sub> à une télécommande, il faut que les deux composants soient à portée l'un de l'autre.

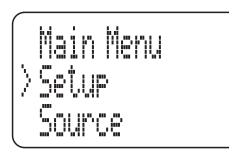

- Sélectionnez l'option Setup [configuration] du Main Menu [menu principal].
- Le menu Setup [menu de configuration] s'affiche.
- Sélectionnez l'option n-remote [télécommande] dans le menu Setup [menu de configuration].

|            | Setup n-remote   |
|------------|------------------|
| $ \rangle$ | Start Pairing    |
|            | Unpair n-remotes |

L'option Start Pairing [commencer l'accouplement] sera en surbrillance. Passez à l'étape suivante avant de sélectionner cette option.

- Sur la télécommande, appuyez sur le bouton 🛠 (définitions).
- Le menu System-Settings [définitions du système] s'affichera.

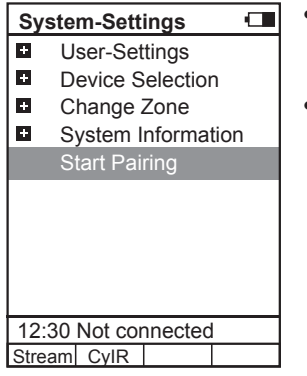

- Mettez en surbrillance l'option 'Start Pairing' [commencer l'accouplement].
- Pour commencer l'accouplement, sélectionnez les options 'Start Pairing' [commencer l'accouplement] sur la télécommande et le Streamline<sub>2</sub> en une ou deux secondes.

L'accouplement doit avoir lieu presque immédiatement. Le Streamline<sub>2</sub> reviendra sur le Source Menu [menu source] et la télécommande demandera le nom du dispositif.

| Pairing success              |   |
|------------------------------|---|
| Please enter name:<br>Stream |   |
| 12:30 Not connected          | k |
| CvIR                         |   |

Appuyez sur ENTER [entrer] pour sélectionner le nom par défaut 'Stream' (recommandé) ou bien donner un nouveau nom à ce dispositif.

*Vous aurez à présent l'option de sélectionner la façon dont la commande de contrôle du volume de la télécommande fonctionnera.* 

| V+/V-/Mute to        |   |
|----------------------|---|
| Don't change         |   |
| CyIR                 |   |
| Stream               |   |
|                      |   |
|                      |   |
|                      |   |
|                      |   |
|                      |   |
|                      |   |
| 10:20 Net compositor |   |
| 12:30 Not connected  | 1 |
| Stream CylR          |   |

- Choisissez 'Don't change' [ne pas changer] pour garder la configuration du volume utilisée lors d'un accouplement précédant de la télécommande au Streamline<sub>2</sub>.
- Choisissez 'Stream' si vous avez connecté des enceintes au Streamline<sub>2</sub> ou si vous utilisez le Streamline<sub>2</sub> comme préamplificateur.

Les boutons de contrôle du volume de la télécommande contrôleront à présent les définitions de volume du Streamline<sub>r</sub>.

 Choisissez 'CyIR' si vous avez connecté le Streamline<sub>2</sub> comme une entrée à un amplificateur stéréo Cyrus.

Les boutons de contrôle du volume de la télécommande contrôleront à présent la volume d'un amplificateur stéréo Cyrus (via infra-rouge).

# Manuel d'utilisation

*Vous aurez à présent l'option d'associer le dispositif Streamline*<sub>2</sub> à l'une des quatre touches d'accès rapide en dessous de l'écran.

•

•

| Choo        | se Hotke    | ey                |      |
|-------------|-------------|-------------------|------|
| None        |             |                   |      |
| Chan        | ge Zone     |                   |      |
| Hotke       | y A         |                   |      |
| Hotke       | yВ          |                   | Cylr |
| Hotke       | y C         |                   | -    |
| Hotke       | v D         |                   |      |
|             | 5           |                   |      |
|             |             |                   |      |
|             |             |                   |      |
|             |             |                   |      |
| 12.30       | Not con     | actor             |      |
| 12.30       |             | lecter            |      |
| /           | <u>CyiR</u> |                   |      |
| $\triangle$ | Ŕ           | 6                 | þ    |
| Ś           | U           | $\mathbf{\Theta}$ | U    |

- Si vous sélectionnez l'une des touches d'accès rapide A à D, le dispositif 'Stream' pourra être sélectionné par la touche choisie.
- Dans l'exemple à gauche, la touche B est pré-associée au dispositif Cylr (pour commander d'autres produits Cyrus), donc la touche A serai recommandée pour le Streamline,.

NOTE : Cette définition peut être modifiée à n'importe quel moment via l'option 'Key mapping' [planification de touches] du menu 'User-settings' [définitions de l'utilisateur].

Une fois que cette définition est établie, l'accouplement est terminé.

### Désapparié une télécommande

Au besoin, vous pouvez désapparier des télécommandes d'un Streamline<sub>2</sub>.

Pour plus d'informations sur le désaccouplement de télécommandes, veuillez consulter la section Menu de configuration du Streamline<sub>2</sub>.

# Caractéristiques de la télécommande

Le Streamline, est apparié à la télécommande sans fil.

- Les caractéristiques de la télécommande sont -• Contrôle à distance sans fil de toutes les fonctions du Streamline,.
- Grand format, affichage de texte/images rétro-éclairé.
- Grand format, affichage de texte/images retro-eclaire.
- Mode veille avec détection de mouvement l'affichage s'allumera automatiquement si vous soulever la télécommande ou si vous appuyez sur un bouton.
- Opération de recharge avec station d'accueil.
- Commande à distance par infra-rouge d'un système stéréo Cyrus.
- Fonction de programmation par infra-rouge pour contrôlé des équipements autres que Cyrus.

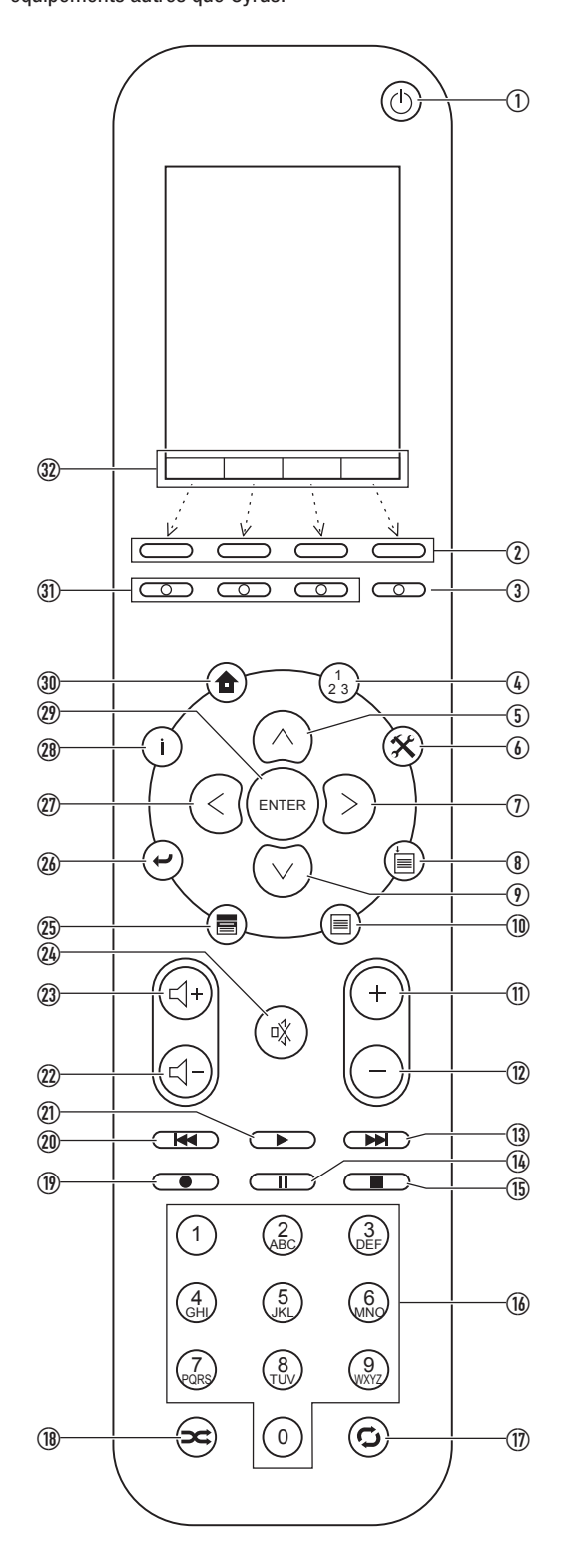

# Fonctions de la télécommande lors du fonctionnement d'un Streamline,

- 1. Bouton de veille allume et éteint le mode veille du Streamline<sub>2</sub>.
- Touches d'accès rapide ces touches peuvent être programmées pour sélectionner des dispositifs contrôlables par la télécommande, comme par exemple, un système Streamline<sub>2</sub> et Cyrus avec TV.
- 3. Affichage éteint.
- 4. Sélectionner la zone sélectionne la zone si la télécommande est définie pour contrôler des zones multiples.
- 5. Touche vers le haut navigue vers le haut d'une liste sur l'écran, navigue aussi dans les symboles alphanumériques lors de changements de noms, etc.
- 6. Définitions ouvre le menu de définitions de la télécommande.
- 7. Curseur droit navigue vers la droite.
- 8. Ne fonctionne pas avec le Streamline,
- 9. Curseur vers le bas navigue vers le bas d'une liste sur l'écran, navigue aussi dans les symboles alphanumériques lors de changements de noms, etc.
- 10. Ne fonctionne pas avec le Streamline<sub>2</sub>.
- 11. Ne fonctionne pas avec le Streamline<sub>2</sub>.
- 12. Ne fonctionne pas avec le Streamline<sub>2</sub>.
- 13. Morceau suivant sélectionne le morceau suivent lors de la lecture de musiques.
- 14. Pause met la lecture sur pause.
- 15. Stop arrête la lecture.
- 16. Clavier numérique introduit les numéros des morceaux ou des données alphanumériques lors du changement de noms, etc.
- 17. Bouton répéter sélectionne les modes de répétition (uniquement lorsqu'ils sont supportés par le serveur ou le dispositif connecté).
- Bouton lecture aléatoire sélectionne les modes de lecture aléatoire. Modifie aussi le symbole choisi lors de l'introduction de données alphanumériques.
- 19. Ne fonctionne pas avec le Streamline,
- 20. Morceau précédant sélectionne le morceau précédant lors de la lecture de musiques.
- 21. Lecture lecture de la sélection en surbrillance sur l'écran.
- 22. Baisser volume réduit le niveau du volume.
- 23. Monter volume augmente le niveau du volume.
- 24. Silence ôte le son.
- 25. Ne fonctionne pas avec le Streamline,
- 26. Retour reviens en arrière d'une étape lors de la navigation dans un menu.
- 27. Curseur droit navigue vers la droite.
- 28. Information affiche des informations supplémentaires sur le morceau joué.
- 29. Entrer sélectionne les options en surbrillance du menu.
- 30. Début affiche le Home Menu [menu début].
- 31. Ne fonctionne pas avec le Streamline,
- 32. Affichages des légendes des touches d'accès rapide les légendes des touches d'accès rapide s'affichent ici.

# Contrôle des opérations à distance

Une fois que la télécommande a été appariée à un Streamline<sub>2</sub>, toutes les fonctions du Streamline<sub>2</sub> peuvent être contrôlées avec la télécommande. Il n'est pas nécessaire d'orienter la télécommande vers le Streamline<sub>2</sub> lors de l'opération, le système sans fil n'est pas directionnel.

L'écran d'affichage de la télécommande mettra constamment à jour l'état du Streamline<sub>2</sub>. Si une définition est modifiée sur le panneau avant du Streamline<sub>2</sub>, ceci apparaîtra sur l'écran d'affichage de la télécommande et vice-versa.

La section suivante décrit des opérations effectuées avec la télécommande. Toutes les références de cette section concernent les boutons ou l'écran de la télécommande, sauf indication contraire.

### Écran de navigation de la télécommande

- Appuyez sur les boutons ∧, ∨, ≺ et > pour naviguer dans les options du menu affichées sur l'écran de la télécommande.
- Lors de la navigation dans de longues listes sur l'écran, appuyez et maintenez les boutons ▲ et v pour naviguer dans la liste plus rapidement.
- Appuyer sur ENTER [entrer] pour sélectionner une option.
- Appuyez sur le bouton 🛩 pour revenir à l'écran précédant.

### Touches d'accès rapide

Il y a quatre touches d'accès rapide situées sous l'écran. Ces touches sélectionnent les dispositifs affichés juste au-dessus des boutons.

Le nom d'usine par défaut de ces boutons est présenté dans le diagramme -

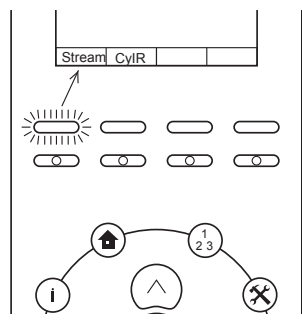

- Sélectionner Stream pour transmettre un ordre à un Cyrus Streamline<sub>2</sub>.
- Sélectionnez CylR pour transmettre des ordres par infra-rouge à un amplificateur Cyrus.

La télécommande passera au mode sélectionné. Vous trouverez plus de détails sur les commandes infrarouge dans la section 'Contrôler un système Cyrus Audio' à la page 24.

### Connecter la télécommande à un Streamline,

Une fois appariée, la télécommande restera connectée à l'unité Streamline, qu'elle soit opérationnelle ou en veille.

La télécommande se déconnectera du Streamline<sub>2</sub> si elle est placée hors de portée du Streamline<sub>2</sub> alors que celui-ci est opérationnel ou si l'alimentation AC du Streamline, est débranchée.

Dans ce cas, le message 'There was no response from the selected device' [le dispositif sélectionné ne répond pas] s'affichera sur l'écran de la télécommande.

### Si la télécommande est placée hors de portée du Streamline,

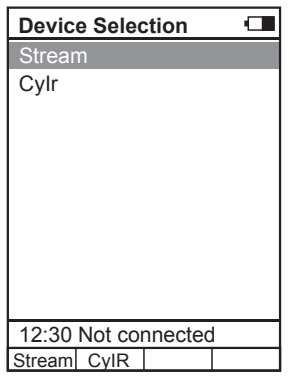

- Placez la télécommande à portée du Streamline<sub>2</sub>.
- Sélectionnez le dispositif 'Stream' dans le menu Sélection de dispositif ou en appuyant sur la touche d'accès rapide Stream.

La télécommande ré-établira la connexion.

### Si l'alimentation AC du Streamline, est débranchée

- Rebranchez l'alimentation au Streamline,
- Attendez jusqu'à-ce que le Streamline<sub>2</sub> ait terminé le démarrage et mettez-le en mode veille.
- Sélectionnez le dispositif 'Stream' dans le menu Sélection de dispositif de la télécommande ou en appuyant sur la touche d'accès rapide Stream.
- La télécommande se connectera au Streamline,

## Commande de puissance

### Allumer un Streamline, en mode veille

- Appuyez sur le bouton ().
- Le Streamline, s'allumera et l'écran de la télécommande le confirmera.

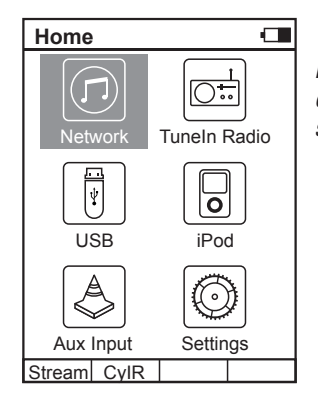

Le menu Home Menu [menu début] début s'affichera lorsque le démarrage sera terminé.

### Pour revenir au menu Home Menu [menu début] à tout moment

Appuyez sur le bouton **1** (Début).

### Mettre le Streamline, en mode veille

- Appuyez sur le bouton ().
- Le Streamline, s'éteindra et l'écran de la télécommande le confirmera.

## Sélectionner une source

À partir du menu Home Menu [menu début]

- Sélectionnez l'un des icones de source du menu Home Menu [menu début].
  - Sélectionnez l'icone Network [réseau] pour écouter de la musique à partir d'une bibliothèque située dans un élément en réseau.
  - Sélectionnez l'icone Tuneln Radio pour écouter la web radio.
  - Sélectionnez l'icone USB pour écouter une source USB.
  - Sélectionnez l'icone iPod pour écouter des fichiers d'un iPod connecté au port USB.
  - Sélectionnez l'icone Aux Input [entrée Aux] pour ouvrir un sousmenu des sources AUX disponibles.
  - Un sous-menu s'ouvrira avec une liste de toutes les entrées AUX. Sélectionnez l'entrée AUX de la liste que vous voulez écouter.

# Contrôle du volume

### Pour définir le volume avec la télécommande

Appuyez sur le bouton ≤ + ou ≤ - pour augmenter ou réduire le volume.

Un histogramme correspondant au niveau du volume s'affichera quelques instants. Les définitions du volume s'affichent alors sur l'écran 'Now Palying' [Lecture en cours].

### Ôter le son

- Pour passer en mode silence appuyez sur la touche  $\$ .
- Le symbole Silence apparaît sur l'écran en guise de confirmation.
- Appuyez sur la touche i à nouveau pour restaurer le volume.

# L'écran 'Now Playing' [Lecture en cours]

Lorsqu'une musique est lue à partir d'un Streamline<sub>2</sub>, l'écran Now Playing [Lecture en cours] présente les informations du morceau en cours ainsi que l'état et les définitions du Streamline<sub>2</sub>.

L'écran Now Playing [Lecture en cours] est le même pour une musique qui est lue à partir d'un serveur du réseau, d'un iPod ou d'une source USB.

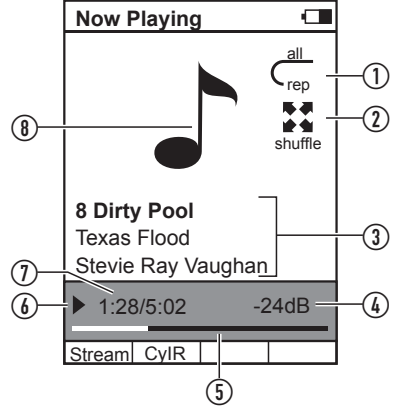

- 1. Indicateur mode répétition
- 2. Indicateur mode aléatoire.
- 3. Informations du fichier de musique (si disponible).
- 4. Niveau du volume.
- 5. Histogramme du temps écoulé.
- 6. Indicateur Lecture/pause.
- 7. Temps écoulé/Temps total du morceau.
- 8. Symbole musique. La couverture de l'album apparaitra ici si disponible dans le serveur.

NOTE : L'information concernant le morceau et la couverture de l'album sera affichée si disponible pour le morceau en cours de lecture (par exemple, l'ID3 tag d'un fichier FLAC) et si le format/résolution des images est compatible avec l'écran de la télécommande.

# Pour lire des musiques à partir d'une bibliothèque dans votre réseau

Dans le Home Menu (Menu début), sélectionnez l'option Network (Réseau).

Audio Server Asset UPnP: MyMusic UPnP Server: 4761 Stream CyIR Vous pouvez à présent naviguer dans la liste des serveurs de musique de votre réseau.

 Sélectionnez le Music Server (Serveur de musique) que vous voulez connecter.

Asset UPnP: MyMusic

Vous pouvez à présent choisir comment chercher votre musique. Les catégories que vous voyez seront les catégories proposées par le serveur que vous avez sélectionné, mais elles incluent d'habitude l'album, l'artiste, le genre, la liste de lecture, etc., comme dans l'exemple.

Sélectionnez la catégorie que vous voulez.

*Vous pouvez continuer à naviguer et à sélectionner de la même façon. Par exemple, la catégorie Genre peut inclure des sous-catégories pour Blues, Classique, Country, etc.* 

 Lorsque vous avez mis en surbrillance la sélection de musique que vous désirez jouer (ce peut être un album, un titre ou une catégorie entière (par exemple, le Genre Blues), appuyez sur le bouton ►.

Après quelques secondes, la musique commencera à jouer. L'écran 'Now Playing' [Lecture en cours] apparaitra.

La reproduction de la musique se poursuivra jusqu'à ce que tous les morceaux sélectionnés aient été lus. Si un seul morceau est sélectionné, la lecture continuera dans l'album contenant le morceau sélectionné. À la fin de la sélection, la lecture s'arrêtera.

### Changer de morceau

Stream CyIR

 Pour changer de morceau, appuyez sur les touches → ou ← de façon à sélectionner le morceau suivant ou le morceau précédant dans la sélection.

### Pause

- Pour mettre la lecture sur pause à n'importe quel moment, appuyez sur la touche II.
- La lecture s'interrompra et l'indicateur pause apparaitra.
- Appuyez sur la touche ► à nouveau pour reprendre la lecture.

# Mode répétition

Pour définir un mode de répétition, appuyez plusieurs fois sur le bouton <sup>C</sup>.

Choisissez entre Repeat track [Répéter morceau] (message affiché: 'single rep' [répétition unique]) ou Repeat Selection [Répéter la sélection] (message affiché: 'all rep' [répéter tous]).

 Pour annuler les modes de répétition, continuez d'appuyer sur le bouton 
jusqu'à ce que les indicateurs de répétition ne soient plus affichés.

### Mode aléatoire

Pour définir un mode aléatoire, appuyez sur le bouton 🔀.

L'écran Now Playing [Lecture en cours] s'affichera avec l'indication 'shuffle' [aléatoire] et les morceaux sélectionnés joueront en suivant une séquence aléatoire. La fonction aléatoire continuera active jusqu'à ce que la sélection soit annulée.

 Appuyez sur le bouton > à nouveau pour annuler le mode aléatoire.

NOTE : Les fonctions Répétition et Aléatoire resteront actives pendant les sélections de musique suivantes sauf si elles sont annulées sur l'écran Now Playing [Lecture en cours].

### Information du morceau

L'information concernant le morceau présente des informations techniques sur le fichier audio qui est en train de jouer.

- Appuyez sur le bouton **i** pendant la lecture.
- Le format du fichier et le débit s'affichent.

### Pour effectuer une nouvelle sélection

 Appuyez sur le bouton pour revenir aux catégorie et effectuer une nouvelle sélection ou bien appuyez sur le bouton pour choisir une autre source.

# Pour écouter la web radio

• Dans le Home Menu (Menu début), sélectionnez l'option Tuneln radio.

Après quelques secondes, les catégories de web radios s'affichent. Vous pouvez aussi rechercher une station en cherchant par emplacement (pays), genre, etc.

 Choisissez votre catégorie préférée pour rechercher la station que vous voulez.

D'autres listes de catégories ou de stations seront affichées.

- Continuer de naviguer pour trouver une station que vous voulez écouter.
- Appuyer sur ENTER [Entrer] pour sélectionner une station.
- Après quelques secondes, le Streamline, se connectera à la station.
- Pendant que vous écoutez la web radio, vous pouvez naviguer dans les stations de la liste affichée en appuyant sur la touche >>> ou +

### Présélection des stations favorites

La présélection des stations favorites peut être sauvegardée sur le site web de Tuneln, www.tunein.com, pour que le Streamline<sub>2</sub> les ait en mémoire. Des informations complémentaires sur les stations favorites et la présélection de groupes figurent dans la section Opérations avancées du Streamline<sub>2</sub> à la page 25.

## Lecture à partir d'un iPod

 Dans le Home Menu [Menu début], sélectionnez l'option iPod pour un iPod, un iPhone ou un Ipad connecté.

| Jeremy's iPod |  |
|---------------|--|
| Playlists     |  |
| Artists       |  |
| Albums        |  |
| E Songs       |  |
| Podcasts      |  |
| E Genres      |  |
| Composers     |  |
| Audiobooks    |  |
|               |  |
|               |  |
|               |  |
| Stream CyIR   |  |

Le nom de l'iPod s'affichera ainsi que les catégories de musique de l'iPod.

### Lire des musiques à partir d'un iPod, d'un iPhone ou d'un iPad

Vous pouvez à présent naviguer dans les catégories Playlists [Listes de lecture], Artists [Artistes], Albums, etc., de votre iPod.

- Naviguez jusqu'à la catégorie que vous voulez.
- Continuez de naviguer dans les catégories pour trouver la sélection de musiques que vous voulez lire. Ce peut être un morceau, un album, une liste de lecture ou un genre entier. Le bouton vous permettra de retourner aux menus de l'iPod.
- Appuyez sur le bouton ► ou ENTER pour lire la sélection.

Après quelques secondes, la musique commencera à jouer. L'écran 'Now Playing' [Lecture en cours] apparaitra.

Les fonctions de sélection de morceaux, de mise sur pause et de mode aléatoire sont sélectionnées de la même façon que les musiques à lire dans un réseau.

La reproduction de la musique se poursuivra jusqu'à ce que tous les morceaux sélectionnés aient été lus. Si un seul morceau est sélectionné, la lecture continuera dans l'album contenant le morceau sélectionné. À la fin de la sélection, la lecture s'arrêtera.

# Pour une lecture à partir d'un dispositif USB

 Dans le Home Menu [Menu début], sélectionnez l'option USB pour choisir une clé USB, un hard drive ou un lecteur audio personnel connecté.

Une liste de dossiers et/ou fichiers présents dans le dossier racine s'affichera.

Les dossiers sont indiqués par un symbole de dossier ; les fichiers audio sont indiqués par une note de musique.

Dans l'exemple ci-dessous, des dossiers et des fichiers audio sont présents dans le dossier racine. Tous les dossiers seront affichés (pas seulement ceux qui contiennent de la musique). Les fichiers qui ne peuvent pas être lus par un Streamline, seront masqués.

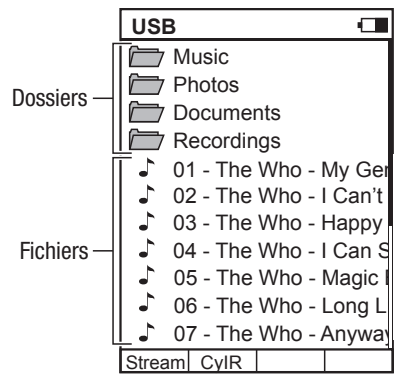

### Lecture de musique

Vous pouvez à présent naviguer dans les dossiers de la même façon que si vous le faisiez dans un ordinateur.

- Naviguez dans le dossier où votre musique est stockée.
- Appuyez sur le bouton ► ou ENTER pour lire la sélection.

Après quelques secondes, la musique commencera à jouer. L'écran 'Now Playing' [Lecture en cours] apparaitra.

Les fonctions de sélection de morceaux, de mise sur pause et de mode aléatoire sont sélectionnées de la même façon que les musiques à lire dans un réseau.

La reproduction de la musique se poursuivra jusqu'à ce que tous les morceaux sélectionnés aient été lus. Si un seul morceau est sélectionné, la lecture continuera dans le dossier contenant le morceau sélectionné.

### Information du morceau

L'information concernant le morceau présente des informations techniques sur le fichier audio qui est en train de jouer.

- Appuyez sur le bouton i pendant la lecture.
- Le format du fichier et le débit s'affichent.

# <u>Pour lire une source connectée à une entrée AUX</u> numérique

 Dans le Home Menu [Menu début], sélectionnez l'entrée AUX que vous voulez jouer.

*Vous pouvez alors choisir la source à lire.* 

Configurez le volume avec les commandes de volume.

# Pour modifier les définitions de l'unité Streamline,

Avec la télécommande vous pouvez modifier les définitions de l'unité Streamline<sub>2</sub>.

### Pour ouvrir le Settings Menu [Menu de définitions] du Streamline,

- Appuyez sur le bouton Home [Début].
- Le Home Menu [Menu début] s'affichera.
- Sélectionnez l'option 'Settings' [Définitions].
- Les options de définitions du Streamline, s'afficheront.

• Veuillez consulter la section 'Menu de configuration du Streamline<sub>2</sub>' de ce manuel pour des instructions complètes de configuration du Streamline<sub>2</sub>.

# Contrôler un système audio Cyrus.

La télécommande inclut aussi un système infra-rouge pour envoyer des ordres au système audio Cyrus.

### Envoyer des ordres par infra-rouge à un système audio Cyrus

• Appuyez sur la touche d'accès rapide CylR.

NOTE : Si la touche CyIR n'existe pas, veuillez consulter la section de configuration de touches d'accès rapide du chapitre Définitions du système pour obtenir des instructions de configuration de touches d'accès rapide pour commandes via infra-rouge.

La télécommande enverra les ordres émis à un système Cyrus.

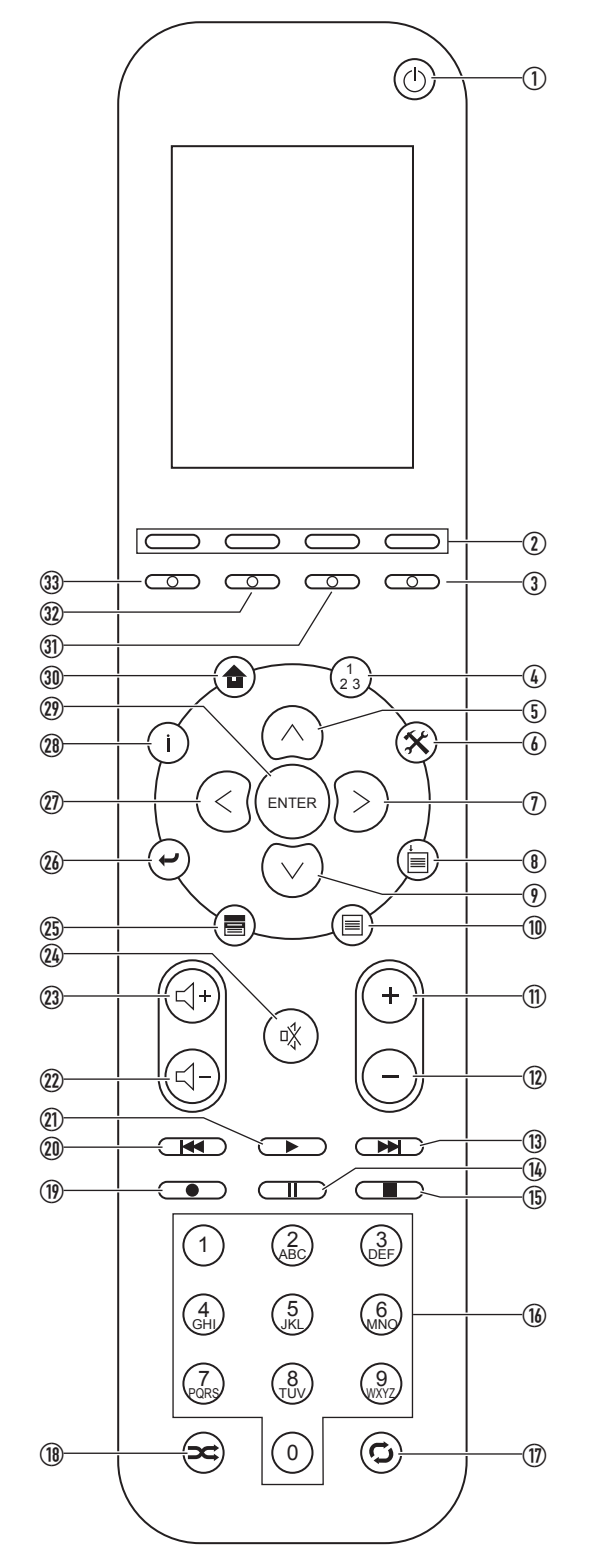

# Fonctions de la télécommande lors du fonctionnement d'un Streamline,

- 1. Bouton de veille allume et éteint le mode veille du Cyrus.
- 2. Touches d'accès rapide programmables pour sélection de dispositifs.
- 3. Sélectionner l'entrée AV de l'amplificateur
- 4. Ne fonctionne pas avec le système Cyrus.
- 5. Curseur DAB vers le haut.
- 6. Ne fonctionne pas avec le système Cyrus.
- 7. Curseur DAB droite.
- 8. Ne fonctionne pas avec le système Cyrus.
- 9. Curseur DAB vers le bas.
- 10. Menu DAB.
- 11. Entrée de l'amplificateur, défiler ver la droite
- 12. Entrée de l'amplificateur, défiler ver la gauche
- 13. Morceau suivant CD.
- 14. Pause CD.
- 15. Stop CD.
- 16. Clavier numérique CD.
- 17. Répétition CD.
- 18. Ne fonctionne pas avec le système Cyrus.
- 19. Enregistrement DAB.
- 20. Morceau précédant CD.
- 21. Lecture CD.
- 22. Réduire le volume de l'amplificateur.
- 23. Augmenter le volume de l'amplificateur.
- 24. Mettre l'amplificateur sur silence.
- 25. Fréquence DAB.
- 26. Ne fonctionne pas avec le système Cyrus.
- 27. Curseur DAB gauche.
- 28. Mode d'affichage DAB.
- 29. Sélectionner DAB.
- 30. Ne fonctionne pas avec le système Cyrus.
- 31. Ne fonctionne pas avec le système Cyrus.
- 32. Sélectionner l'entrée TU/DAB de l'amplificateur.
- 33. Sélectionner l'entrée CD de l'amplificateur

# Contrôler des TV, des magnétoscopes numériques et d'autres équipements autres que Cyrus

En plus de contrôler les composants audio Cyrus, vous pouvez ajouter un système de commande à distance à la télécommande pour contrôler d'autres équipements (équipements autres que Cyrus).

Ces réponses à distance supplémentaires sont téléchargées à partir d'une bibliothèque en ligne du site web de Cyrus et sont installées dans la télécommande comme 'dispositifs' que vous pouvez attribuer aux quatre touches d'accès rapide.

### Ajouter des systèmes de contrôle à distance (dispositifs)

Les réponses des dispositifs supplémentaires sont téléchargée sur le site web de Cyrus par le biais d'un ordinateur connecté à la télécommande grâce à un câble mini USB (le câble fourni peut être utiliser). Pour plus d'information pour ajouter des dispositifs, veuillez consulter le site web de Cyrus, www.cyrusaudio.com.

### Attribuer des dispositifs aux touches d'accès rapide

Après avoir téléchargé les dispositifs dont vous avez besoin, vous pouvez attribuer jusqu'à quatre touches d'accès rapide. Veuillez consulter la section 'Définitions de l'utilisateur - configuration de touches d'accès rapide' à la page 26 pour obtenir les instruction afin de réattribuer des touches d'accès rapide.

# **Opération avancée (Streamline,)**

Cette section inclut des caractéristiques avancées du Streamline,

Si d'autres caractéristiques ou mises à jour viennent à être disponibles pour le Streamline, les instructions seront publiées sur le site web de Cyrus, www.cyrusaudio.com.

# Pré-configuration Radio/ Inscription d'un Streamline, auprès de Tuneln

Le service de web radio du Streamline, est fourni par les spécialistes en web radio Tuneln.

Si vous inscrivez votre Streamline, sur la site de Tuneln, vous pouvez configurer une bibliothèque prédéfinie en ligne qui sera téléchargée dans votre Streamline, lorsque vous sélectionnez web radio.

# Pour inscrire votre Streamline, sur Tuneln :

- Dans le Streamline, sélectionnez web radio.
- Choisissez l'option 'Account Association' [Associer un compte] du menu web radio.

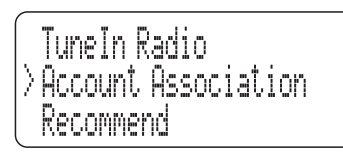

Au bout de quelques secondes, un code d'inscription défilera sur l'écran. Notez-le.

Visitez le site web de Tuneln, www.tunein.com, puis configurez un compte

Votre compte aura une option 'My Info > Devices' pour inscrire des dispositifs.

- Sélectionnez cette option.
- Choisissez d'ajouter un dispositif.
- Introduisez le code d'inscription du Streamline, lorsque cela est demandé.

Vous pourrez ensuite voir la confirmation de l'inscription de votre unité en tant que dispositif.

Vous pouvez à présent utiliser l'option de recherche pour naviguer sur le site web de Tuneln afin de trouver des stations de radio, de sauvegarder vos favoris prédéfinis et de créer des dossiers pour gérer les éléments prédéfinis.

Si vous avez réussi à inscrire le Streamline, et si vous avez sauvegardé des groupes d'éléments prédéfinis, une nouvelle catégorie 'My Presets' (Mes prédéfinitions) sera ajoutée au menu web radio du Streamline,

| I local radio | $\left \right\rangle$ | TuneIn Radio<br>My Presets<br>Local radio |
|---------------|-----------------------|-------------------------------------------|
|---------------|-----------------------|-------------------------------------------|

Cette catégorie inclura toutes vos stations de radio favorites organisées selon les groupes que vous aurez créés en ligne. Les groupes prédéfinis seront mis à jour chaque fois que vous modifierez les prédéfinitions sauvegardées dans votre compte Tuneln.

NOTE : Si vous voulez associer un Streamline, à un autre compte, il vous faudra visiter le site web de Tuneln, ouvrir votre session et annuler l'inscription précédente avant de vous inscrire avec un nouveau compte.

# **Opération avancée (télécommande)**

Cette section inclut des caractéristiques avancées de la télécommande.

# Recherche par ordre alphabétique

Lorsque vous naviguez dans les menus, vous pouvez chercher rapidement la première lettre d'une catégorie, d'un morceau ou d'un autre élément en introduisant la touche correspondante du clavier numérique. Par exemple :

pour chercher des artistes dont le nom commence par la lettre J, appuyez sur la touche 5 (JKL) lorsque la catégorie Artist [Artiste] s'affiche.

| [All      | Artists]           |  |
|-----------|--------------------|--|
|           | Queen              |  |
|           | Jump to 'J'        |  |
| $\square$ | Rick Wakeman       |  |
| $\sim$    | Rihanna            |  |
| $\square$ | Riptides           |  |
|           | Robbie Williams    |  |
| $\sim$    | Robin Gibb         |  |
|           | The Rolling Stones |  |
|           | Sly & Robbie       |  |
|           | Son House          |  |
|           |                    |  |
| Strea     | im CyIR            |  |
|           |                    |  |

Jump to 'J' [Passer à 'J'] s'affichera pendant la recherche puis la liste d'artistes se mettra à jour afin de présenter les artistes dont le nom commence par J.

NOTE : La vitesse de la recherche dépendra de la taille de votre collection de musique.

En appuyant sur la touche 5 (JKL) deux fois, vous chercherez les artistes dont le nom commence par K, etc.

# **Zones**

La télécommande est capable de contrôler jusqu'à trois zones séparées. Les zones sont normalement des pièces différentes d'une maison, chacune ayant un ensemble de produits contrôlables à distance (par exemple, des composants audio et de télévision qui peuvent ou non inclure un Streamline<sub>a</sub>).

Pour chaque zone que vous aurez définie, vous pouvez programmer plusieurs touches d'accès rapide associées à un dispositif. Lorsque vous changez de zone, la légende des touches d'accès rapide changera afin d'indiquer les produits qui peuvent être contrôlés dans la zone sélectionnée.

| Change Zone         |   |
|---------------------|---|
| Default Zone        |   |
| Kitchen             |   |
| Bedroom             |   |
|                     |   |
|                     |   |
|                     |   |
|                     |   |
|                     |   |
|                     |   |
|                     |   |
| 12:30 Not connected | k |
| Stream CyIR         |   |

- Appuyez sur le bouton  $\begin{pmatrix} 1\\ 2 \end{pmatrix}$  pour ouvrir la liste Zone.
- Sélectionnez la zone que vous voulez contrôler dans la liste.

Les touches d'accès rapide des dispositifs disponibles changeront en accord avec la zone que vous avez sélectionné.

## Définir la télécommande

Les écrans de configuration de la télécommande sont navigables comme les listes de musique, etc. Cette section présente une liste des définitions que vous pouvez modifier.

### Pour ouvrir le Settings Menu [Menu définitions]

Appuyez sur le bouton X.

Le menu System-Settings [Définitions du système] s'affichera.

| Sy   | stem-Settings      |   |
|------|--------------------|---|
| +    | User-Settings      |   |
| ÷    | Device Selection   |   |
| ÷    | Change Zone        |   |
| ÷    | System Information | ۱ |
|      | Start Pairing      |   |
|      |                    |   |
| 12:  | 30 Not connected   |   |
| Stre | am CyIR            |   |

- Le menu System-Settings [Définitions du système] contient cinq options.
- User-Settings [Définitions de l'utilisateur]
- Device Selection [Sélection de dispositif]
- Change Zone [Changer de zone]
- System Information [Information du système]
- Ces quatre options incluent des options en sous-menu. La sélection d'une option fera s'afficher le sous-menu.
- Start Pairing [Commencer l'accouplement]

### Boutons alphanumériques

Quelques unes des sous-options du menu activent l'attribution d'un nouveau nom aux éléments. Les boutons suivants sélectionnent des symboles lors de l'attribution d'un nouveau nom -

- Appuyez sur les boutons ▲ ou ➤ pour avancer parmi les symboles disponibles lors de l'attribution d'un nouveau nom.
- Appuyez plusieurs fois sur les boutons 2 0 du clavier numérique pour sélectionner l'un des symboles indiqués sur le bouton.
- Appuyez sur le bouton >< pour obtenir le symbole alphabétique du clavier en minuscule et en majuscule.
- Appuyez plusieurs fois sur le bouton 1 pour sélectionner 1 ou des signes de ponctuation.
- Appuyez sur le bouton > pour introduire un espace.
- Appuyez sur le bouton < pour effacer un symbole.

# Le menu User-Settings [Définitions de l'utilisateur]

### Pour ouvrir le menu User-Settings [Définitions de l'utilisateur]

 Sélectionnez l'option User-Settings [Définitions de l'utilisateur] dans le menu System-Settings [Définitions du système].

Le menu User-Settings [Définition de l'utilisateur] s'ouvrira et les sousoptions s'afficheront.

### User-Settings [Définitions de l'utilisateur] - Name [Nom]

- Le dernier symbole du nom est en surbrillance.
- Modifiez le nom avec les boutons alphanumériques. La longueur maximum d'un nom et de 19 symboles.
- Appuyez sur ENTER [Entrer] lorsque vous aurez fini de modifier le nom.
- Appuyez sur la bouton → à n'importe quel moment pour sortir sans modifier la définition.

### User-Settings [Définitions de l'utilisateur] - Time [Heure]

Cette option permet de modifier l'heure de la télécommande.

- Mettez en surbrillance l'option : Hours [heures] ou Minutes.
- Appuyez sur ENTER [Entrer] pour ouvrir la définition d'heure afin de la modifier.
- Modifier l'heure.
- Appuyez sur ENTER [Entrer] lorsque l'heure est définie correctement.
- Appuyez sur la bouton → à n'importe quel moment pour sortir sans modifier la définition.

### User-Settings [Définitions de l'utilisateur] - Stand-by [Mode veille]

Cette définition configure le temps de rétro-éclairage lorsque l'on appuie sur un bouton. Introduisez une durée entre 10 - 90 secondes.

- Modifier l'heure.
- Appuyez sur ENTER [Entrer] lorsque l'heure est définie correctement.

# User-Settings [Définitions de l'utilisateur] - Brightness [Luminosité]

Cette définition vous permet de modifier la luminosité de l'écran.

- Mettez en surbrillance puis sélectionnez l'option Brightness [Luminosité].
- Sélectionnez une définition entre 'fixed 1' (le plus foncé) et 'fixed 3' (le plus clair) ou bien choisissez 'automatic' [automatique] et le capteur de lumière adaptera la luminosité suivant la lumière de votre pièce.

# User-Settings [Définitions de l'utilisateur] - Change language [Changer la langue]

Cette option vous permet de changer la langue définie pour le menus de la télécommande.

- Mettez en surbrillance puis sélectionnez l'option Change language [Changer la langue].
- Choisissez l'une des langues disponibles.
- Appuyez sur ENTER [Entrer].
- La langue affichée changera.

# User-Settings [Définitions de l'utilisateur] - configuration des touches d'accès rapide (HKEY)

Cette option vous permettra d'attribuer des dispositifs contrôlables à distance aux quatre touches d'accès rapide.

• Mettez en surbrillance puis sélectionnez l'option HKEY configuration [Configuration des touches d'accès rapide].

Une liste de touches d'accès rapide s'affichera.

- Mettez en surbrillance la touche d'accès rapide que vous souhaitez modifier.
- Appuyez sur ENTER [Entrer].

Une liste des options du dispositif pour cette touche d'accès rapide s'affiche.

Mettez le dispositif que vous voulez associer à cette touche d'accès rapide en surbrillance.

• Appuyez sur ENTER [Entrer].

Le nom de la touche d'accès rapide sera modifié et la liste de touches d'accès rapide s'affichera.

 Sélectionnez une autre touche d'accès rapide dont vous voulez modifier le nom ou bien appuyez sur le bouton pour revenir au menu User-Settings [Définitions de l'utilisateur].

# User-Settings [Définitions de l'utilisateur] - Rename device [Modifier le nom du dispositif]

Sélectionnez ce menu pour modifier le nom des dispositifs de la liste de dispositifs.

• Mettez en surbrillance puis sélectionnez l'option Rename device [Modifier le nom du dispositif].

Une liste de dispositifs s'affichera.

• Mettez en surbrillance puis sélectionnez le dispositif dont vous voulez modifier le nom.

Le dernier symbole du nom du dispositif est en surbrillance.

- Modifiez le nom avec les boutons alphanumériques. La longueur maximum d'un nom et de 19 symboles.
- Appuyez sur ENTER [Entrer] lorsque vous aurez fini de modifier le nom.

# User-Settings [Définitions de l'utilisateur] - Delete device [Éliminer un dispositif]

Sélectionnez cette option pour éliminer un dispositif de la liste de dispositifs.

NOTE : Cette opération ne peut pas être annulée.

- Mettez en surbrillance puis sélectionnez l'option Delete device [Éliminer un dispositif].
- Choisissez l'un des dispositifs disponibles.
- Appuyez sur ENTER [Entrer].

Le dispositif sera effacé.

# User Settings [Définitions de l'utilisateur]- Add zone [Ajouter une zone]

Sélectionnez cette option pour ajouter une nouvelle zone.

Il vous sera demandé de nommé la nouvelle zone.

- Modifiez le nom avec les boutons alphanumériques.
- Appuyez sur ENTER [Entrer] lorsque vous aurez fini de modifier le nom.

La nouvelle zone sera ajoutée.

# User-Settings [Définitions de l'utilisateur] - Rename zone [Modifier le nom d'une zone]

Sélectionnez cette option pour modifier le nom d'une zone de la liste de zones.

• Mettez en surbrillance puis sélectionnez l'option Rename zone [Modifier le nom d'une zone].

Une liste de zones s'affichera.

- Mettez la zone dont vous souhaitez modifier le nom en surbrillance.
- Appuyez sur ENTER [Entrer].

Le dernier symbole du nom du dispositif est en surbrillance.

- Modifiez le nom avec les boutons alphanumériques.
- Appuyez sur ENTER [Entrer] lorsque vous aurez fini de modifier le nom.
- Appuyez sur la bouton → à n'importe quel moment pour sortir sans modifier la définition.

# User-Settings [Définitions de l'utilisateur] - Delete zone [Éliminer une zone]

Sélectionnez cette option pour éliminer une zone de la liste de zones.

- Choisissez l'une des zones disponibles.
- Appuyez sur ENTER [Entrer].

La zone sera effacée.

### User-Settings [Définitions de l'utilisateur] - Disable motion sensor [Désactiver le détecteur de mouvement]

Sélectionnez cette option pour désactiver le détecteur de mouvement. Ceci peut être utilisé si vous prévoyez de transporter ou d'envoyer la télécommande par courrier.

- Mettez en surbrillance puis sélectionnez l'option Disable motion sensor [Désactiver le détecteur de mouvement]
- Appuyez sur le bouton ENTER [Entrer].

Le détecteur de mouvement sera désactivé.

Appuyez sur n'importe quel bouton pour allumer la télécommande et réactiver le détecteur de mouvement.

### User-Settings [Définitions de l'utilisateur]- (volume et mode silence) Key mapping [Planification des touches]

Vous pouvez utiliser l'option planification pour associer une nouvelle fois les boutons volume et silence à un autre dispositif.

Par exemple, si votre système inclut un Streamline<sub>2</sub> connecté à l'entrée numérique d'un amplificateur Cyrus, vous voudrez peut-être réassocié les boutons de volume et de silence de la télécommande afin de contrôler l'amplificateur Cyrus de la façon suivante -

• Choisissez l'option Key mapping [Planification des touches] dans le menu System - Settings [Définition du Système].

Une liste de dispositifs s'affichera.

- Mettez en surbrillance puis sélectionnez le Streamline<sub>2</sub> dans cette liste.
- Sélectionnez l'option 'V+/V-/Mute to'.
- Une liste de dispositifs s'affichera.
- Mettez en surbrillance puis sélectionnez le dispositif Cyrus IR.
- Les boutons de commande du volume et de silence seront à présent réassociés à un amplificateur Cyrus.

NOTE : Pour restaurer les définitions de planification des touches d'un dispositif, suivez la procédure ci-dessus mais choisissez l'option 'Reset mapping' [Restaurer la planification d'origine] au lieu de l'option 'V+/V-/ Mute to'.

# Device Selection [Sélection de dispositif]

Les deux dispositifs standard qui peuvent être contrôlés par une télécommande sont le Streamline, (sans fil) et le système stéréo Cyrus (par infra-rouge).

En plus de ces deux dispositifs, vous aurez peut-être agrandir la bibliothèque de dispositifs pour inclure d'autres équipements contrôlables à distance (par infra-rouge) que vous possédez. Par exemple, un Streamline,, un système audio Cyrus, une télévision et un magnétoscope numérique.

### Pour sélectionner un dispositif

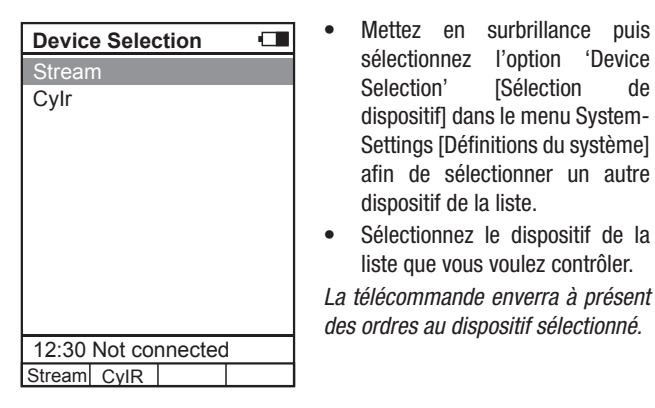

## Change Zone [Changer de zone]

La télécommande est capable de contrôler jusqu'à trois zones séparées. Les zones sont normalement des pièces différentes d'une maison, chacune ayant un ensemble de produits contrôlables à distance (par exemple, des composants audio et de télévision qui peuvent ou non inclure un Streamline,).

Pour chaque zone que vous aurez définie, vous pouvez programmer plusieurs touches d'accès rapide associées à un dispositif. Lorsque vous changez de zone, la légende des touches d'accès rapide changera afin d'indiquer les produits qui peuvent être contrôlés dans la zone sélectionnée.

### Pour changer de zone

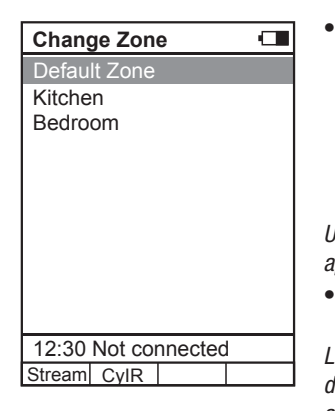

Mettez en surbrillance puis sélectionnez l'option 'Change Zone' [Changer de zone] dans le menu System-Settings [Définitions du système] afin de sélectionner une autre zone de la liste

Une liste des zones disponibles apparait.

Sélectionnez la zone que vous voulez contrôler dans la liste.

Les touches d'accès rapide des dispositifs disponibles changeront en accord avec la zone que vous avez sélectionner.

NOTE : Le menu Change Zone [Changer de zone] peut aussi s'ouvrir en appuyant sur le bouton  $\begin{pmatrix} 1\\2 \end{pmatrix}$  de la télécommande.

## System Information [Information du système]

Choisissez cette option dans le menu System-Settings [Définitions du système] pour afficher des informations techniques concernant votre combiné.

## **Commencer l'accouplement**

de

Cette option est utilisée lors de l'accouplement de la télécommande pour envoyé des ordres à un Streamline,.

Pour plus d'instructions sur l'accouplement, veuillez consulter les instructions d'accouplement dans la section de la page 16, 'Démarrer avec la télécommande'.

# **Résolution de problèmes**

### 1 : Le Streamline, n'intègre pas de réseau par câble

Si le Streamline, est connecté à un réseau par câble qui comprend un ordinateur en fonctionnement et que le Streamline, ne trouve pas le réseau :

 Déconnectez temporairement le câble Ethernet de l'ordinateur puis connectez-le au Streamline<sub>2</sub>.

Si à présent le Streamline, se connecte au réseau, il se peut qu'il y ait une faille au niveau des câbles de l'installation du Streamline,.

Si le test ci-dessous montre que l'ordinateur se connecte au réseau, mais pas le Streamline<sub>2</sub>, suivez ces étapes afin de vérifier si le protocole DHCP est activé :

- Appuyez et maintenez la touche <-> pour retourner au menu principal.
- Sélectionnez l'option 'Setup' [Configuration].
- · Sélectionnez l'option 'Network Settings' [Définitions du réseau].
- Sélectionnez l'option 'DHCP Settings' [Définitions du protocole DHCP].
- Vérifiez que l'option 'On' est cochée sous l'entête du DHCP. Si non, cochez 'On' puis réessayez la connexion au réseau.

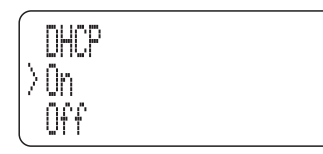

Si le DHCP est déjà activé, alors il est probable que votre réseau soit configuré pour une attribution manuelle d'IP et il faudra attribuer manuellement une adresse IP au Streamline<sub>2</sub>. Ceci doit être effectué uniquement si vous comprenez bien comment attribuer une adresse IP manuelle et si vous avez accès à une gamme d'adresses IP libres qui puissent être attribuées au Streamline<sub>2</sub>. Pour obtenir des instructions complètes sur la configuration manuelle d'une adresse IP, veuillez consulter la section Configuration du réseau, page 13.

Si vous pensez que le réseau est configuré pour une attribution manuelle d'adresses IP mais que vous n'avez pas les informations ou les connaissances nécessaires pour attribuer manuellement une adresse IP, consultez un professionnel TI.

### 2 : Si un réseau sans fil n'est pas visible

Si le Streamline $_{\rm 2}$  n'affiche pas votre réseau sans fil dans la liste de réseaux ou si aucun réseau sans fil n'est détecté :

- Vérifiez qu'une antenne est bien fixée au connecteur du réseau sans fil sur le panneau arrière.
- Placez le Streamline<sub>2</sub> très près de la source de votre réseau sans fil (normalement le modem/router).
- Rebranchez l'alimentation et vérifiez si votre réseau est détecté.

Si le Streamline<sub>2</sub> se connecte lorsqu'il se trouve près de la source sans fil, il se peut que l'intensité du signal soit inadéquate à l'emplacement initial. Essayez d'installer l'antenne du réseau sans fil sur la base magnétique puis changez-la de position afin d'améliorer l'intensité du signal, ou bien installez un câble Ethernet qui sera toujours plus efficace qu'un système sans fil.

Si le réseau sans fil n'est toujours pas visible lorsque le Streamline<sub>2</sub> est placé près de la source sans fil, il se peut que le SSID (nom du réseau) de votre réseau sans fil soit masqué. Le Streamline<sub>2</sub> ne détectera pas de réseau sans fil dont le SSID est masqué donc il faudra reconfigurer la source de votre réseau sans fil (normalement le modem/router) de façon à ce que le SSID soit visible Si vous n'êtes pas sûr de savoir comment effectuer ces modifications, veuillez consultez un professionnel TI.

3 : La connexion au réseau s'est effectuée avec succès mais aucun serveur de musique UPnP n'est détecté

Dans ce cas, c'est écran s'affichera.

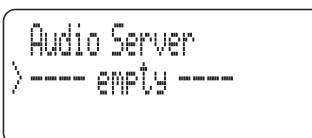

Il se peut que le logiciel du serveur UPnP installé sur votre ordinateur exige que vous activiez le partage de bibliothèques avec le Streamline.

La procédure exacte pour modifier les définitions de partage de la bibliothèque dépendra du logiciel du serveur UPnP, mais, normalement, vous aurez besoin d'ouvrir les sections 'options' ou 'preferences' [préférences] du logiciel du serveur UPnP, de localiser la section 'Sharing' [Partage] et d'activer le partage de tous les dispositifs ou juste du Streamline<sub>2</sub>, selon votre choix.

Une fois que les définitions sont sauvegardées, vous devriez détecter le serveur sur votre Streamline,.

### 4 : Problèmes de navigation dans un dispositif USB

Lors de la sélection d'un disque connecté au port USB, le message Unable To Browse [Navigation impossible] s'affiche.

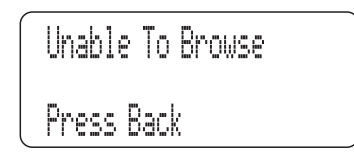

Ce message s'affichera si le format du disque connecté n'est pas compatible avec le Streamline<sub>2</sub>. Dans ce cas, le disque doit être formaté en FAT16 ou FAT 32.

NOTE : Reformater le disque effacera toutes les données contenues dans celui-ci.

# 5 : Perte de son intermittentes (passages silencieux) lors d'une lecture à partir d'un réseau

Ceci a lieu d'habitude à cause d'une bande passante du réseau inadéquate.

Si vous utilisez un réseau sans fil, il est probable que l'intensité du signal soit suffisamment élevée, mais cela peut aussi être provoqué par une demande élevée d'autres utilisateurs de réseaux sans fil (téléchargements, etc.).

Pour vérifier l'intensité du signal, placez le Streamline<sub>2</sub> près de la source du réseau sans fil puis vérifiez la performance. Si les pertes de son s'arrêtent, pensez à établir une connexion par câble entre le modem/ router et le Streamline<sub>3</sub>.

Pour vérifier si d'autres utilisateurs du réseau réduisent la bande passante, testez le Streamline, à un moment où aucun autre utilisateur n'est connecté au réseau sans fil.

NOTE : Les fichiers compressés sans pertes et décompressés exigent une bande passante du réseau plus importante que les fichier compressés. Si les pertes de son ont lieu seulement lors de la lecture de ces fichiers, ceci peut indiquer que la bande passante du réseau est inadéquate.

# **Spécifications**

| Alimentation                                        |                               |                   |
|-----------------------------------------------------|-------------------------------|-------------------|
| Tension                                             | Plaque à l'arri               | ère de l'unité    |
| Consommation d'énergie                              |                               |                   |
| Mode veille                                         |                               | <1W               |
| Туре                                                | Streamline,                   | 150 W             |
|                                                     | Stream XP2                    | 8,5 W             |
|                                                     | Stream XP2 Qx                 | 13 W              |
|                                                     | Stream X2                     | 6,5 W             |
| CEM et conformité avec les normes de                | sécurité                      | CE                |
| Boîtier                                             |                               |                   |
| Dimensions (L x H x P)                              | 215 x                         | 75 x 385mm        |
| Poids                                               | Streamline <sub>2</sub>       | 3,38 kg           |
|                                                     | Stream XP <sub>2</sub>        | 3,35 kg           |
|                                                     | Stream XP <sub>2</sub> Qx     | 3,45 kg           |
|                                                     | Stream X <sub>2</sub>         | 2,15 kg           |
| Matériel                                            | C                             | hâssis moulé      |
| Connectivité du réseau                              |                               |                   |
| Par câble                                           |                               | Ethernet          |
| Sans fil                                            |                               | .802,11b/g/n      |
| Performance audio numérique                         |                               |                   |
| Format disque USB                                   | I                             | FAT16, FAT32      |
| Tension d'entrée numérique                          |                               | 500mV pk-pk       |
| Impédance d'entrée numérique                        |                               | 75 Ω              |
| Formats audio numériques                            | Stéréo MIC                    | C uniquement      |
| Performance audio analogique (Strea                 | am XP <sub>2</sub> & Streamli | ne <sub>2</sub> ) |
| Sortie du préamplificateur (volume max              | kimum, 0dB FS)                | 3,99V             |
| Rapport S/B (Pre-out, 0dB FS)                       |                               | >105dBA           |
| THD+N (Pre-out, 0dB FS)                             |                               | <0,005%           |
| Performance audio analogique (Strea                 | am XP <sub>2</sub> Qx)        |                   |
| Sortie du préamplificateur (volume max              | kimum, 0dB FS)                | 3,99V             |
| Rapport S/B (Pre-out, 0dB FS)                       |                               | >100dBA           |
| THD+N (Pre-out, 0dB FS)                             |                               | <0,002%           |
| Performance de l'amplificateur                      | de puissance                  | (Streamline       |
| uniquement                                          |                               |                   |
| Puissance de sortie (Streamline <sub>2</sub> unique | ement)                        | 30W//8 Ω          |
| THD+N enceinte (Streamline <sub>2</sub> uniqueme    | ent)                          | <0.01%            |
| Rapport S/B (ref 1W)                                |                               | >80dBA            |

Cyrus se réserve le droit de modifier les spécifications sans préavis. E&OE

# <u>Garantie</u>

La carte de garantie jointe doit être complétée par le revendeur et l'acheteur et retournée à CYRUS ou son distributeur dans les 8 jours de l'achat. Aucun revendeur ou distributeur ne peut changer les termes de la garantie, qui est personnelle à l'acheteur original et n'est pas transférable. Veuillez garder la facture comme preuve d'achat.

Les réclamations, dans la mesure du possible, doivent être faites auprès du revendeur où l'équipement a été acheté.

La garantie exclue:

- Les dommages causés par négligence, accident, mauvaise utilisation, ou du fait d'une installation incorrecte, d'une modification ou d'une réparation par un personnel non autorisé. Toute intervention par un service non agréé entraînera la perte de la garantie.
- La responsabilité pour dommages ou pertes dus au transport de ou vers l'acheteur.
- Toutes conséquences dommageables, perte ou blessure, causée par ou en conjonction avec cet équipement.

Les coûts du transport (aller et retour) des appareils sous garantie envoyés pour réparation sont à la charge du client. Si l'appareil retourné se trouve correspondre aux normes du constructeur, CYRUS se réserve le droit de facturer les frais occasionnés.

Ces conditions n'affectent en rien les droits de recours du consommateur.

# WEEE

Ce logo signifie que le produit ne doit pas être jeté avec les déchets ménagers. Il doit être déposé à un point de ramassage spécialisé pour être recyclé. Votre coopération contribuera à l'usage efficace des ressources naturelles. Pour obtenir davantage d'information sur les points de recyclage, contactez votre service de ramassage ou votre mairie.

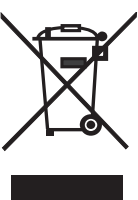

# Traitement de la télécommande

La télécommande inclut une batterie rechargeable qui ne peut pas être remplacée par l'utilisateur. Lorsque vous éliminerez votre télécommande, veuillez respecter les normes de recyclage de votre zone pour les produits contenant des batteries.

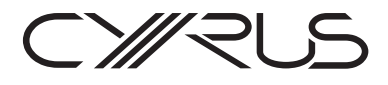

Cyrus Audio Ltd., Ermine Business Park, Huntingdon, PE29 6XY, U.K.